# Manual do Sistema SAMMED

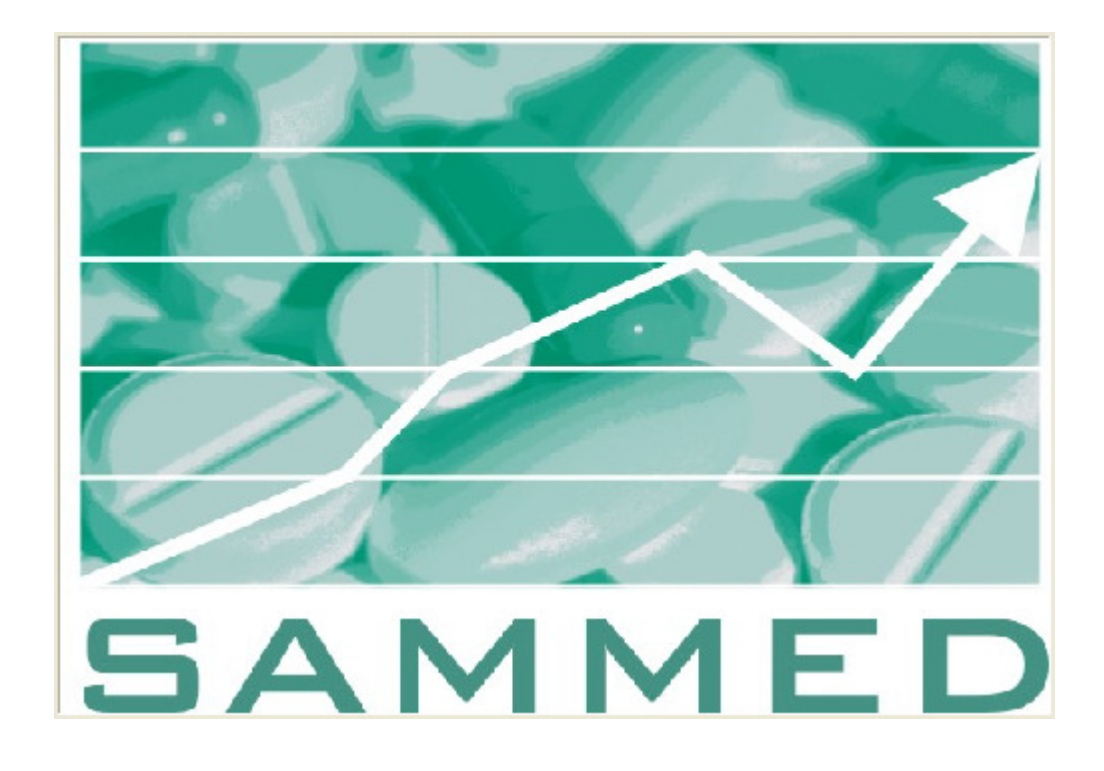

2009

# ÍNDICE

| 1. | Sobre o Sistema                                | 3  |
|----|------------------------------------------------|----|
|    | 1.1 Acessando o Sistema                        | 3  |
|    | 1.2 Utilizando o Sistema Sammed                | 5  |
|    | 1.2.1 Menu Empresa                             | 5  |
|    | 1.2.2 Menu Produtos                            | 7  |
|    | 1.2.3 Menu Faturamento                         | 14 |
|    | 1.2.4 Menu Relatórios                          | 19 |
|    | 1.2.5 Menu Fechamento                          | 21 |
| 2. | Sobre o Preenchimento dos Dados                | 24 |
|    | 2.1 Campos da Tela de Detalhes da Apresentação | 24 |
|    | 2.2 Para Alterar Produto / Apresentação        | 24 |
|    | 2.3 Para Inserir a Apresentação Padronizada    | 26 |
|    | 2.4 Para Inserir o CAS                         | 32 |
|    | 2.5 Para Inserir uma Classe Terapêutica        | 34 |
|    | 2.6 Para Inserir os Preços Novos               | 35 |
|    | 2.7 Para Inserir os Faturamentos               | 36 |
| 3. | Modelo do Arquivo de Importação de Preços      | 39 |
| 4. | Modelo do Arquivo de Importação do Faturamento | 40 |
| 5. | Especificação Campo a Campo                    | 41 |
| 6. | Fórmula de Cálculo dos Preços Reajustados      | 46 |

Com a finalidade orientar a utilização do Sistema de Acompanhamento de Mercado de Medicamentos – SAMMED - para cadastro de informações, foi elaborado o presente documento, que está estruturado em seis partes:

- 1) Sobre o Sistema
- 2) Sobre o Preenchimento dos Dados
- 3) Modelo do Arquivo de Importação de Preços
- 4) Modelo do Arquivo de Importação do Faturamento
- 5) Especificação Campo a Campo e
- 6) Fórmulas de Cálculo dos Preços Reajustados

# 1. Sobre o sistema

O Sistema de Acompanhamento de Mercado de Medicamentos – SAMMED foi desenvolvido para captação de dados de apresentações de medicamentos, tanto no que se refere ao faturamento de comercialização em 2008, quanto aos preços pós-reajuste que serão praticados a partir de 31 de março de 2009. O sistema é on-line e foi desenvolvido utilizando as funcionalidades do navegador Internet Explorer, não sendo recomendada a utilização de outro navegador.

#### 1.1 Acessando o Sistema

 Para acessar o sistema Sammed, digite o endereço <u>www.anvisa.gov.br/sammed web</u> no navegador web Internet Explorer para exibir a tela de apresentação e login do sistema.

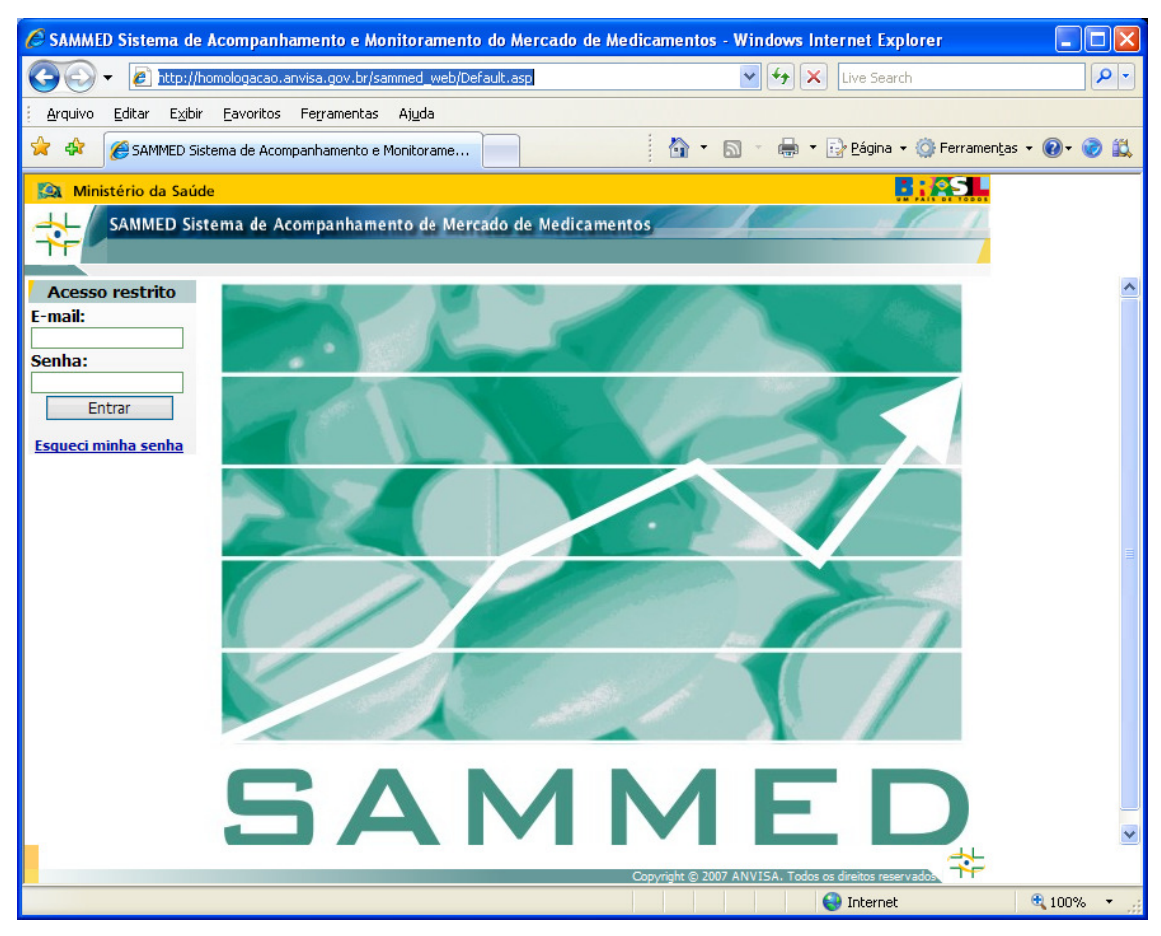

• Digite o endereço de e-mail e a senha do gestor de segurança previamente cadastrado junto a Anvisa e clique no botão *Entrar*.

**Observação:** O sistema de segurança faz distinção quanto a caracteres maiúsculos e minúsculos, devendo o endereço de e-mail e senha serem digitados igual ao cadastrado no gestor de segurança.

Para maiores esclarecimentos sobre o gestor de segurança, vide **Comunicado nº 2, de 19 de fevereiro de 2009**, disponível na página da Anvisa, link <u>http://www.anvisa.gov.br/monitora/cmed/legis/comunicados/02\_09.htm</u>, com as instruções para atualização dos dados do gestor ou cadastramento de representantes legais.

 Após a inserção do endereço de e-mail e senha, selecione a empresa cujo gestor de segurança está vinculado e clique no botão *Continuar*. Caso o gestor esteja vinculado a mais de uma empresa, todas serão listadas na caixa de seleção *Empresa*, mas somente será possível a seleção de uma única empresa de cada vez.

| 🖉 SAMMED Sistema de Acompanhame                                      | nto e Monitoramento do Mercado de Mo | edicamentos - Windows I       | nternet Explorer                                                                                                    |             |
|----------------------------------------------------------------------|--------------------------------------|-------------------------------|----------------------------------------------------------------------------------------------------|-------------|
| 😋 🕤 👻 🙋 http://homologacao.anvisa                                    | .gov.br/sammed_web/Default.asp       | v + )                         | Live Search                                                                                                    | P -         |
| <u>Arquivo E</u> ditar E <u>x</u> ibir <u>F</u> avoritos Fe <u>r</u> | ramentas Aj <u>u</u> da              |                               |                                                                                                    |             |
| 🚖 💠 🌈 SAMMED Sistema de Acompanh                                     | amento e Monitorame                  | 🐴 • 📾 • 🖶 •                   | 🔹 📴 <u>P</u> ágina 👻 🍈 Ferramen <u>t</u> a                                                                                                    | s • 🔞 • 🕝 📖 |
| Ministério da Saúde                                                  |                                      |                               |                                                                                                    |             |
| SAMMED Sistema de Acomp                                              | anhamento de Mercado de Medicamer    | itos                          |                                                                                                    |             |
|                                                                      | Francisco a con vocumento da         |                               | -                                                                                                    |             |
| Acesso restrito                                                      | Empresa a ser representada           |                               | _                                                                                                    |             |
| teste@anvisa.gov.br                                                  | Empresa:                             |                               |                                                                                                    |             |
| Senha:                                                               |                                      | ×                             |                                                                                                    |             |
| Entrar                                                               | CONTINUAR                            |                               |                                                                                                    |             |
| Esqueci minha senha                                                  |                                      |                               |                                                                                                    |             |
|                                                                      |                                      |                               |                                                                                                    |             |
|                                                                      |                                      |                               |                                                                                                    |             |
|                                                                      |                                      |                               |                                                                                                    |             |
|                                                                      |                                      |                               |                                                                                                    |             |
|                                                                      |                                      |                               |                                                                                                    |             |
|                                                                      |                                      |                               |                                                                                                    |             |
|                                                                      |                                      |                               |                                                                                                    |             |
|                                                                      |                                      |                               |                                                                                                    |             |
|                                                                      |                                      |                               |                                                                                                    |             |
|                                                                      |                                      |                               |                                                                                                    |             |
|                                                                      |                                      |                               |                                                                                                    |             |
|                                                                      |                                      |                               |                                                                                                    | 12121       |
|                                                                      |                                      |                               | 4                                                                                                    | <u>×</u>    |
|                                                                      |                                      | Copyright © 2007 ANVISA. Todo | is os direitos reservados Tr                                                                                                    |             |
|                                                                      |                                      |                               | Structure Structure Struct | ₫ 100% ▼    |

#### 1.2 Utilizando o sistema Sammed

 O sistema Sammed é composto por 5 (cinco) menus suspensos onde estão localizadas todas as suas funcionalidades. Abaixo detalharemos os menus e seus itens destacando a utilização de cada um.

#### 1.2.1 Menu Empresa

- O menu *Empresa* trás as informações cadastrais da empresa, os contatos e os operadores vinculados ao gestor de segurança.
- A opção *Dados da Empresa* exibe os dados cadastrais da empresa e o responsável legal cadastrado no sistema de segurança.
- Estas informações são fixas e não serão permitidas alterações no seu conteúdo.

| 🤗 SAMMED Sistema de Acompanhamento e Monitoramento do Mercado de Medicamentos - Windows I | nternet Explorer                 |
|-------------------------------------------------------------------------------------------|----------------------------------|
| 🚱 🕤 👻 🖻 http://homologacao.anvisa.gov.br/sammed_web/frmDadosEmpresa.asp                   | Live Search                      |
| Arquivo Editar Exibir Eavoritos Ferramentas Ajuda                                         |                                  |
| 😭 🌸 🏈 SAMMED Sistema de Acompanhamento e Monitorame 🦳 👘 🔹 🐻 🔹 📾                           | 🔁 Página 👻 🙆 Ferramentas 👻 🕢 😴 📖 |
| 🙉 Ministério da Saúde                                                                     | A                                |
| SAMMED Sistema de Acompanhamento de Mercado de Medicamentos                               |                                  |
| TT                                                                                        | SAIR                             |
| Empresa Produtos Faturamento Relatórios Fechamento                                        |                                  |
|                                                                                           |                                  |
| DADOS DA EMPRESA                                                                          |                                  |
| 33.683.202/0001-34                                                                        |                                  |
| Razão Social:                                                                             |                                  |
| EMPRESA DE TESTE'S LTDA (VS06)                                                            |                                  |
| Denominação:                                                                              |                                  |
| EMPRESA DE TESTE'S (VS06)                                                                 |                                  |
| RESDONSÁVEL LEGAL                                                                         |                                  |
| Nome:                                                                                     |                                  |
| GIANPAOLO CUNHA DO NASCIMENTO                                                             |                                  |
| Cargo:                                                                                    |                                  |
|                                                                                           |                                  |
| Telefone:                                                                                 |                                  |
| (61) 244-4444                                                                             |                                  |
| Endereço:                                                                                 |                                  |
| E-mail:                                                                                   |                                  |
| TESTE2@ANVISA.GOV.BR                                                                      |                                  |
| VOLTAR                                                                                    |                                  |
|                                                                                           |                                  |
|                                                                                           | <u></u>                          |
| Copyright © 2007 ANVISA. Todos                                                            | s os direitos reservados.        |
|                                                                                           | 🎱 Internet 🔍 100% 👻              |

 A opção *Contato da Empresa* é utilizada para cadastrar a pessoa responsável pelo preenchimento das informações do Relatório de Comercialização -Sammed. Para cadastrar um contato, preencha as informações solicitadas CPF, cargo, nome, endereço, bairro, CEP, UF, cidade, telefone e e-mail do contato e clique no botão *Salvar*. Para alterar ou visualizar os dados de um contato, digite o CPF do mesmo e as informações serão listadas nos campos respectivos caso o contato já esteja cadastrado.

| C SAMMED Sistema de Acompanhamento e Mon     | itoramento do Mercado de Medica | mentos - Windows Internet Explorer                   |              |
|----------------------------------------------|---------------------------------|------------------------------------------------------|--------------|
| 🕒 🗸 🖌 🖉 http://homologacao.anvisa.gov.br/san | nmed_web/frmDadosContato.asp    | 🖌 🛃 🗙 Live Search                                    | P -          |
| Arquivo Editar Exibir Eavoritos Ferramentas  | Aj <u>u</u> da                  |                                                      |              |
| 🚖 🔅 褑 SAMMED Sistema de Acompanhamento e M   | onitorame                       | 🏠 🔹 🔝 🝸 🖶 🝷 📴 <u>P</u> ágina 👻 🎯 Ferramen <u>t</u> a | as • 🕢 • 🧭 📖 |
| Ministério da Saúde                          |                                 |                                                      | ~            |
| SAMMED Sistema de Acompanhamen               | to de Mercado de Medicamentos   |                                                      |              |
| TF                                           |                                 | SAIR                                                 |              |
| Empresa Produtos                             | Faturamento Relatórios          | Fechamento                                           |              |
|                                              |                                 |                                                      |              |
| CPF:                                         | Cargo:                          |                                                      |              |
| 999.055.901-53                               | ESTAGIARIO                      |                                                      |              |
| Nome:                                        |                                 |                                                      |              |
| Endereço (Rua/Avenida/Nº/Compleme            | nto):                           |                                                      |              |
| SQN 515                                      |                                 |                                                      |              |
| Bairro:                                      | CEP:                            |                                                      |              |
| Unidade Federativa:                          | Cidade:                         |                                                      |              |
| DF                                           | BRASÍLIA 💌                      |                                                      |              |
| Telefone (DDD + Nº):<br>61 - 3056            |                                 |                                                      |              |
| E-mail:                                      | _                               |                                                      |              |
| ALEX.SILVA@ANVISA.GOV.BR                     |                                 |                                                      |              |
|                                              |                                 |                                                      |              |
|                                              | VOLIAN SALVAN                   |                                                      |              |
|                                              |                                 | **                                                   |              |
| -                                            | Сору                            | rright © 2007 ANVISA. Todos os direitos reservados.  |              |
|                                              |                                 |                                                      |              |
|                                              |                                 |                                                      | ~            |
| Concluído                                    |                                 | 😜 Internet                                           | 🔍 100% 🔹 💡   |

#### 1.2.2 Menu Produtos

- O menu *Produtos* trás as informações cadastrais dos produtos e apresentações da empresa e permite realizar alterações manuais no cadastro.
- A opção *Apresentações* trás a listagem de todos os produtos e apresentações cadastradas para empresa na CMED.

| C SAMMED Sister                | ma de Acompani                    | hamento e Monito          | oramento do Me    | rcado de Medica    | amentos - Window | rs Internet Explorer                |            |
|--------------------------------|-----------------------------------|---------------------------|-------------------|--------------------|------------------|-------------------------------------|------------|
| <b>()</b>                      | http://homologacao.               | .anvisa.gov.br/samme      | ed_web/frmApresen | tacaoMedicamentoLi | sta.asp 🛛 👻 😽    | Live Search                         | <b>P</b> - |
| <u>A</u> rquivo <u>E</u> ditar | E <u>x</u> ibir <u>F</u> avoritos | ; Fe <u>r</u> ramentas Aj | i <u>u</u> da     |                    |                  |                                     |            |
| 🚖 🏟 🌈 sam                      | IMED Sistema de Aco               | ompanhamento e Moni       | itorame           |                    | 🏠 • 🔊 • 🖷        | 🔹 🔂 Página 👻 🎯 Ferramen <u>t</u> as | • 🕢 • 🕑 📖  |
| Ministério d                   | a Saúde                           |                           |                   |                    |                  | 8: ASL                              | ~          |
|                                | ED Sistema de A                   | Acompanhamento            | o de Mercado de   | Medicamentos       |                  |                                     |            |
| TT.                            |                                   |                           |                   |                    |                  | SAIR                                |            |
|                                | Empresa                           | Produtos                  | Faturamento       | Relatórios         | Fechamento       |                                     |            |
|                                |                                   |                           | ADDECENTA         | CÕES               |                  |                                     |            |
| Cód. GGREM                     | 1                                 | Produto                   | APRESENTA         | çоез<br>Ар         | resentação       | Detalhes                            | =          |
| 53620010111311                 | 8 BESILATO DE A                   | NLODIPINO                 | 5 M               | G COM REV CT BL AL | PLAS INC X 30    | <b>①</b>                            |            |
| 53620010111311                 | 8 BESILATO DE A                   | NLODIPINO                 | 5 M               | G COM REV CT BL AL | PLAS INC X 30    | <u>+</u>                            |            |
| 53620010111311                 | 8 BESILATO DE A                   | NLODIPINO                 | 5 MC              | G COM REV CT BL AL | PLAS INC X 30    | <u>+</u>                            |            |
| 53620010111311                 | 8 BESILATO DE A                   | ANLODIPINO                | 5 MC              | G COM REV CT BL AL | PLAS INC X 30    | $\bigcirc$                          |            |
| 53620150111511                 | 6 CITALOPRAM                      |                           | 20 M              | IG COM REV CT BL A | L PVC X 30       | $\odot$                             |            |
| 53620150111511                 | 6 CITALOPRAM                      |                           | 20 M              | IG COM REV CT BL A | L PVC X 30       | $\odot$                             |            |
| 53620090111111                 | 1 CLORIDRATO D                    | DE CIPROFLOXACINO         | 500               | MG COM REV CT BL   | AL PLAS OPC X 14 | $\odot$                             |            |
| 53620090111111                 | 1 CLORIDRATO D                    | E CIPROFLOXACINO          | 500               | MG COM REV CT BL   | AL PLAS OPC X 14 | $\odot$                             |            |
| 53620090111111                 | 1 CLORIDRATO D                    | E CIPROFLOXACINO          | 500               | MG COM REV CT BL   | AL PLAS OPC X 14 | <u>•</u>                            |            |
| 53620020111811                 | 1 CLORIDRATO D                    | DE FLUOXETINA             | 20 M              | IG CAP GEL DURA CI | T BL AL PVC X 30 | $\odot$                             |            |
| 53620020111811                 | 1 CLORIDRATO D                    | DE FLUOXETINA             | 20 M              | IG CAP GEL DURA CI | T BL AL PVC X 30 | <u>•</u>                            |            |
| 53620020111811                 | 1 CLORIDRATO D                    | DE FLUOXETINA             | 20 M              | IG CAP GEL DURA CI | T BL AL PVC X 30 | •                                   |            |
| 53620030111211                 | 5 CLORIDRATO D                    | DE PAROXETINA             | 20 M              | IG COM REV CT BL A | L PVC X 30       | <u>•</u>                            |            |
| 53620030111211                 | 5 CLORIDRATO D                    | DE PAROXETINA             | 20 M              | IG COM REV CT BL A | L PVC X 30       | •                                   |            |
| 53620030111211                 | 5 CLORIDRATO D                    | DE PAROXETINA             | 20 M              | IG COM REV CT BL A | L PVC X 30       | Đ                                   |            |
|                                |                                   |                           |                   |                    |                  | e Internet                          | 100% •     |

 A visualização dos produtos/apresentações pode ser feita através de paginação, sendo 50 apresentações por página ou pode-se visualizar todas as apresentações em uma única página. Para visualizar todas as apresentações em uma única página, clique no botão VISUALIZAR TODOS no fim da página.

|   | 507726903115411 | ALLEXOFEDRIN   |        |   | 60 MG + 120 MG COM REVE CT BL AL/AL> | < 10 (D)               | <u></u>        |    |      |   |
|---|-----------------|----------------|--------|---|--------------------------------------|------------------------|----------------|----|------|---|
|   | 507701201117117 | ALOPURINOL     |        |   | 300MG 3 BL X 10 COMP                 |                        | <u>•</u>       |    |      |   |
|   | 507727804110118 | ALPRAZOLAM     |        |   | 0,25 MG COM CT BL AL PLAS INC X 30   |                        | <u>•</u>       |    |      |   |
|   | 507727801111113 | ALPRAZOLAM     |        |   | 0,25MG 2 BLT C/ 10 COMP              |                        | <u>•</u>       |    |      |   |
|   |                 | Página 1 de 20 |        | M | Ir para página:                      | ок                     |                |    |      |   |
| _ |                 |                | VOLTAR |   | VISUALIZAR TODOS                     |                        |                |    |      |   |
|   |                 |                |        |   | Copyright © 2007 ANV                 | ISA. Todos os direitos | s reservados 🕇 | ŧ  |      |   |
|   |                 |                |        |   |                                      |                        |                |    |      | ~ |
|   | ř.              |                |        |   |                                      | 😜 Inte                 | rnet           | e, | 100% | • |

 Para voltar a visualização em paginação clique no botão PAGINAR DE 50 EM 50 no fim da página.

| 508013202151410 | WYCILLIN      |                   | FR AMP 400.000 INJ1 G.                                            |                   |  |
|-----------------|---------------|-------------------|-------------------------------------------------------------------|-------------------|--|
| 508013203158419 | WYCILLIN      |                   | FR AMP 400.000 INJ1 G.*                                           | 0                 |  |
| 508024602113414 | ZART H        |                   | 100 MG + 25 MG COM REV CT BL AL PLAS OPC X 30                     | 0                 |  |
| 508024601117416 | ZART H        |                   | 50 MG + 12,5 MG COM REV CT BL AL PLAS OPC X 30                    |                   |  |
| N N             | Página 1 de 1 | ►                 | Ir para página: ОК                                                |                   |  |
|                 |               | VOLTAR            | PAGINAR DE 50 EM 50                                               |                   |  |
|                 |               |                   |                                                                   |                   |  |
|                 |               |                   |                                                                   |                   |  |
|                 |               |                   | Copyright © 2009 ANVISA. Todos os dire                            | eitos reservados  |  |
|                 |               | Faltam 30 minutos | Copyright © 2009 ANVISA. Todos os dire<br>s para expirar a sessão | eitos reservados, |  |

 Clicando em detalhes será exibida a tela com as informações completas da apresentação.

| ados Gerais   | Observações        | Preço Base/Base Fracionado  | Preço Reajustado/Reajustado Fracionado |  |  |  |
|---------------|--------------------|-----------------------------|----------------------------------------|--|--|--|
| k             |                    | DADOS DA APRESE             | INTAÇÃO                                |  |  |  |
| Código GGREN  | 1:                 | Código EAN:                 | Comercializado:                        |  |  |  |
| 5362008011151 | 13                 | 7898910350147               | Sim 💉                                  |  |  |  |
| Produto:      |                    |                             |                                        |  |  |  |
| PARACETAMOL   |                    |                             |                                        |  |  |  |
| Apresentação  | :                  |                             |                                        |  |  |  |
| 750 MG COM CT | BL AL PLAS X 200   |                             |                                        |  |  |  |
| Apresentação  | Padronizada:       |                             |                                        |  |  |  |
| LCCT:         |                    | Registro:                   | Taria:                                 |  |  |  |
| N             | ~                  | 1565100090011               | Venda Livre                            |  |  |  |
| Origem:       |                    | Tipo de Produto:            | Regime de Preço:                       |  |  |  |
| Alopático     | ~                  | Genérico 💙                  | Liberado 😽                             |  |  |  |
| Ato Legal:    |                    |                             | Categoria - Índice de Reajuste:        |  |  |  |
|               |                    |                             | 3 - 2.52%                              |  |  |  |
| Forma Física: |                    | Mês Inicial:                | Mês Final:                             |  |  |  |
| Sólido        | ~                  |                             |                                        |  |  |  |
| 🔽 Isento de   | ICMS               |                             | Portaria Nº 344/98                     |  |  |  |
| □ Transferê   | ncia de Titularida | de                          | CNPJ do Novo Titular:                  |  |  |  |
|               |                    |                             |                                        |  |  |  |
| Fracionad     | 0                  | Qtde. UF p/ Embalagem:<br>D | Mes Inicial Fracionamento:             |  |  |  |
| Número CAS:   |                    |                             | Denominação Comum Brasileira - DCB:    |  |  |  |
| 103-90-2      |                    | ٩.                          | 06827                                  |  |  |  |
| Classe Terapé | èutica:            |                             |                                        |  |  |  |
| ANALGÉSICOS N | ÃO NARCÓTICOS E A  | NTIPIRÉTICOS                | Q.                                     |  |  |  |
|               |                    | FECHAR SAL                  | VAR                                    |  |  |  |
|               |                    |                             |                                        |  |  |  |

• A guia *Dados Gerais* contém as informações referentes à apresentação.

- O usuário poderá alterar campos específicos ou inserir dados, conforme regras de preenchimento descritas no item 2. Sobre o Preenchimento dos Dados.
- A guia *Observação* deve ser utilizada para inserção de qualquer tipo de informação que a empresa julgue necessária relatar sobre a apresentação.
- A guia Preço Base/Base Fracionado contém os preços atuais da apresentação cadastradas na CMED e não será permitida alteração desses valores.
- Na guia Preço Reajustado/Reajustado Fracionado serão informados os novos preços da apresentação, obedecendo aos índices de reajuste pré-estabelecidos de acordo com a categoria do produto. O novo preço pode ser informado manualmente, inserindo o valor no campo PF 18% ou PF 0%, caso a apresentação seja isenta de ICMS, as demais alíquotas serão calculadas automaticamente pelo sistema, ou através da rotina de exportação de preços, que será vista mais a frente. Caso seja feita alguma inserção ou alteração em qualquer uma das guias, clique no botão SALVAR para confirmar as informações.

|                    |                  | DEA             |                    |  |
|--------------------|------------------|-----------------|--------------------|--|
| Apresentação:      | PREÇO REAJUSTADO | KEA             | JUSTADU FRACIONADU |  |
| 750 MG COM CT BL A | L PLAS X 200     |                 |                    |  |
| PF 0%:<br>0,00     | PMC 0%:<br>0,00  | PF 0%:<br>0,00  | PMC 0%:<br>0,00    |  |
| PF 12%:            | PMC 12%:         | PF 12%:         | PMC 12%:           |  |
| PF 17%:<br>0,00    | PMC 17%:         | PF 17%:         | PMC 17%:           |  |
| PF 18%:            | PMC 18%:         | PF 18%:<br>0,00 | PMC 18%:<br>0,00   |  |
| PF 19%:<br>0,00    | PMC 19%:<br>0,00 | PF 19%:<br>0,00 | PMC 19%:<br>0,00   |  |
| PFZ 17%:           | PMCZ 17%:        | PFZ 17%:        | PMCZ 17%:<br>0,00  |  |
|                    |                  |                 |                    |  |
|                    |                  |                 |                    |  |
|                    |                  |                 |                    |  |
|                    |                  |                 |                    |  |
|                    |                  |                 |                    |  |
|                    |                  |                 |                    |  |
|                    |                  |                 |                    |  |

- A opção Importar Planilha de Preços do menu Produtos, é uma alternativa a inserção manual de preços. Através da importação, é possível inserir todos os preços novos automaticamente no sistema.
- O arquivo a ser importado deverá conter apresentações com código GGREM, pois os dados de preços serão associados automaticamente à sua respectiva apresentação no sistema.
- Para importar um arquivo, XLS (Excel), previamente gerado com os dados, *Código GGREM, produto, apresentação, PF 0%* e *PF 18%*, proceda da seguinte forma: digite o local onde está armazenado o arquivo ou clique no botão *Procurar*. Na caixa de diálogo, localize o arquivo, selecione-o e clique no botão *Abrir*. Será mostrado o caminho e o nome do arquivo no campo *Importação de Planilha de Preço (.XLS)*. Clique no botão *IMPORTAR* e confirme a importação.

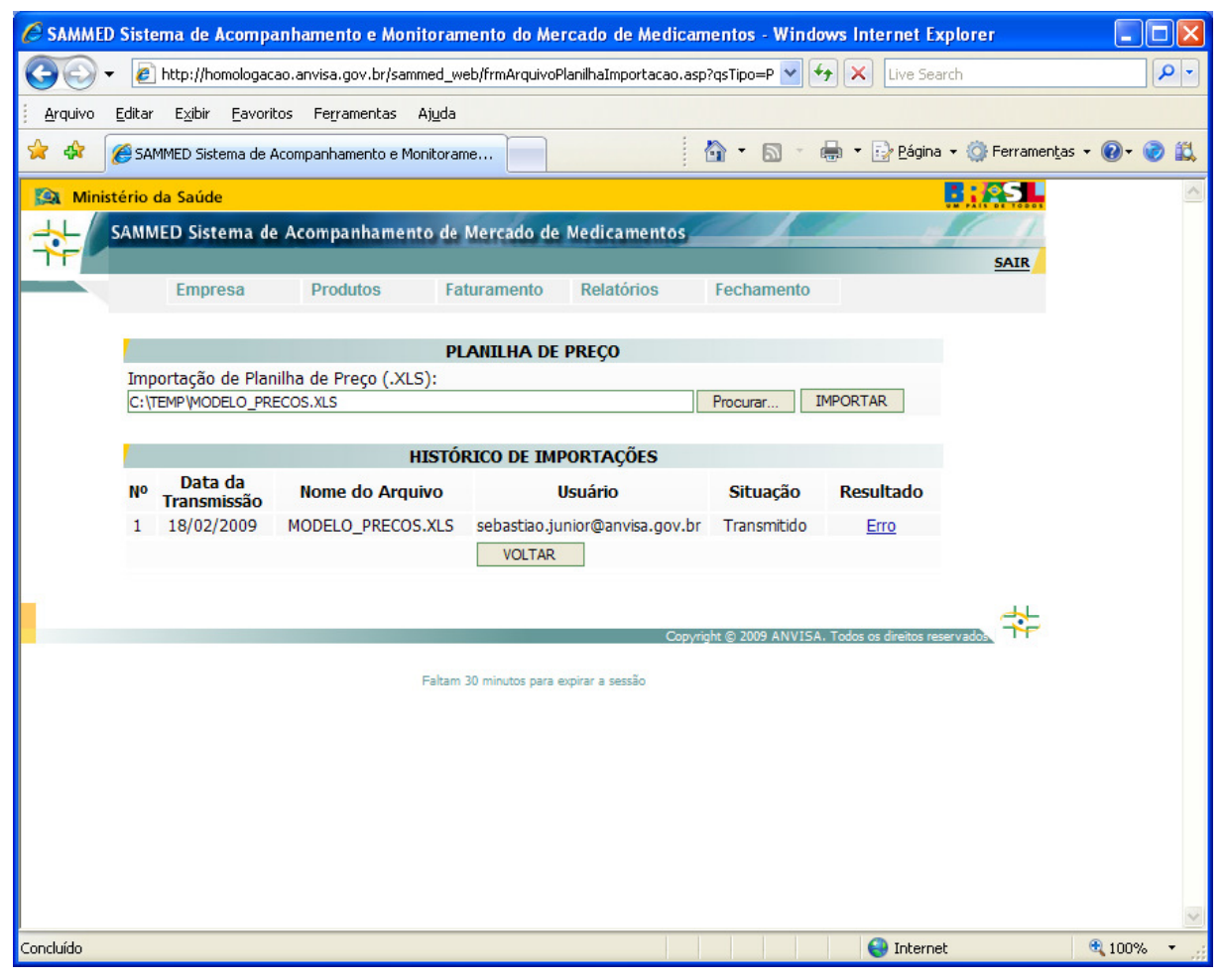

**Observação:** O modelo do arquivo XLS para importação dos preços se encontra disponível no Comunicado nº 4 de 17 de março de 2009, link <u>http://www.anvisa.gov.br/monitora/cmed/legis/comunicados/04\_09modelo\_precos.xls</u>

 No HISTÓRICO DE IMPORTAÇÕES, serão mostrados os registros com as importações realizadas pelo usuário, indicando o resultado de cada tentativa. Caso não haja nenhum erro na importação, o resultado estará como OK. Caso algum erro tenha ocorrido durante a importação, o resultado estará como Erro. Clique sobre o link Erro e será exibida uma tela com os erros encontrados pelo sistema durante a tentativa de importação. Quando há um erro na importação, mesmo que seja em apenas uma apresentação, nenhuma informação será importada.

| 🖉 http://homologacao.anvisa.gov.br/?coMovimento=1964 - SAMME 🔳 🔲                                                                                                    | $\mathbf{X}$ |
|----------------------------------------------------------------------------------------------------|--------------|
| RESULTADO DO PROCESSAMENTO                                                                                                    | ^            |
| Arquivo:<br>MODELO_PRECOS.XLS<br>Data da Transmissão:                                                                                                    |              |
| Usuário:<br>SEBASTIAO.JUNIOR@ANVISA.GO                                                                                                    | Ш            |
| <ul> <li>GGREM (536200602112114) - O Campo PF 18% Reajustado (R\$ 7.9) ultrapassou o valor máximo permitido (R\$ 7.778).</li> <li>GGREM (536200702117118) - O Campo PF 18% Reajustado (R\$ 8) ultrapassou o valor máximo permitido (R\$ 7.976).</li> <li>GGREM (536200701110111) - O Campo PF 18% Reajustado (R\$ 4.51) ultrapassou o valor máximo permitido (R\$ 4.285).</li> </ul> | •            |

- Através do resultado do processamento, o usuário poderá corrigir o arquivo e realizar a importação novamente.
- Mesmo que não tenha ocorrido nenhum erro durante a importação, o usuário poderá, dentro do prazo legal de entrega do relatório, refazer a importação do arquivo ou proceder a correção manualmente nos preços, através do menu *Produtos* opção *Apresentações* e depois clicando em *Detalhes*.
- A opção *Visualizar Correção Manual* do menu *Produtos*, apresenta um histórico com as alterações que foram realizadas nas apresentações.

| 😋 💽 👻 🖉 http://homologacao.anvisa.gov.br/sammed_web/frmCorrecaoManualLista.asp?qsTipo=P 🛛 🖌 🔀 🛛 Live Search | 0- |
|----------------------------------------------------------------------------------------------------|----|
|                                                                                                    | ~  |
| Arquivo Editar Exibir Eavoritos Ferramentas Ajuda                                                           |    |
| 😪 🚸 🖉 SAMMED Sistema de Acompanhamento e Monitorame 🍡 👘 🔹 🔝 👘 🖶 🔂 Página 🗸 🎯 Ferramentas 🕶 🔞 🔹              |    |
| Ministério da Saúde                                                                                         | ~  |
| SAMMED Sistema de Acompanhamento de Mercado de Medicamentos                                                 |    |
| SAIR                                                                                                    |    |
| Empresa Produtos Faturamento Relatórios Fechamento                                                          |    |
| LISTA DE CORREÇÃO MANUAL - PREÇOS                                                                           |    |
| Nº Data da Produto Apresentação Detalhes                                                                    |    |
| 1 18/02/2009 BESILATO DE ANLODIPINO 5 MG COM REV CT BL AL PLAS INC X 30                                     |    |
| 2 18/02/2009 ZYVIFAX 75 MG COM CT BL AL PVC/PVDC CX 30                                                      |    |
| Página 1 de 1 🕨 🕨 Ir para página: OK                                                                        |    |
| VOLTAR                                                                                                    |    |
|                                                                                                    |    |
| Copyright © 2009 ANVISA. Todos os direitos reservados v                                                     |    |
| Faltam 30 minutos para expirar a sessão                                                                     |    |

• Clique em *Detalhes* para abrir a tela com a descrição da alteração realizada no cadastro da apresentação.

| 🗧 http://homologacao.anvisa.gov.br/ - SAMMED Sistema de Acomp 🔳 🔳 |   |
|-------------------------------------------------------------------|---|
|                                                                   | ^ |
| LOG DE CORREÇÃO MANUAL - PREÇOS                                   |   |
| Produto:                                                          |   |
| ZYVIFAX                                                           |   |
| Apresentação:                                                     |   |
| 75 MG COM CT BL AL PVC/PVDC CX 30                                 |   |
| Data da Alteração:                                                |   |
| 18/02/2009                                                        | = |
| Usuário:                                                          |   |
| SEBASTIAO.JUNIOR@ANVISA.GO                                        |   |
| Descrição da alteração:                                           |   |
| Comercializado: Antigo(S) - Novo (N)                              |   |
|                                                                   |   |
| ×.                                                                |   |
| << ANTERIOR FECHAR IMPRIMIR PRÓXIMO >>                            |   |
| 1/1                                                               | ~ |

 A importação automática ocasiona a substituição de valores previamente cadastrados no sistema, desde que haja correspondência entre códigos GGREM, ou seja, se houver dados de preços novos já cadastrados no sistema e após este cadastro se optar pela importação, os dados de preços do sistema serão automaticamente substituídos pelos dados do arquivo.

#### 1.2.3 Menu Faturamento

- O menu *Faturamento* é utilizado para informar as quantidades vendidas e o valor faturado de cada apresentação, mês a mês, no ano de 2008. Pode-se informar manualmente ou através da rotina de importação.
- Ao clicar na opção Faturamento Apresentado, serão listadas todas as apresentações da empresa, idêntica a opção Apresentações do menu Produtos, valendo-se das mesmas regras para visualização com paginação ou todas as apresentações em uma única pagina.

| C SAMMED Sistema                 | de Acompanhamento e Monit          | oramento do M    | lercado de Medic     | amentos - Windov    | ws Internet Explorer         |             |
|----------------------------------|------------------------------------|------------------|----------------------|---------------------|------------------------------|-------------|
| 📀 🕞 🗕 http                       | p://homologacao.anvisa.gov.br/samm | ed_web/frmFatura | mentoMedicamentoLis  | sta.asp 🛛 🖌         | Live Search                  | <b>₽</b> -  |
| <u>A</u> rquivo <u>E</u> ditar E | xibir Eavoritos Ferramentas A      | juda             |                      |                     |                              |             |
| 😭 🏟 🌈 SAMME                      | D Sistema de Acompanhamento e Mon  | itorame          |                      | 🟠 • 📾 • 🛊           | 🗼 🝷 📴 Página 👻 🎯 Ferramentas | - 💽 - 🕝 📖   |
| Ministério da S                  | aúde                               |                  |                      |                     | :: <u>@</u> S                | <u>^</u>    |
| AL SAMMED                        | Sistema de Acompanhamento          | o de Mercado d   | le Medicamentos      |                     |                              |             |
| - <del>1</del> -                 |                                    |                  |                      |                     | SAIR                         |             |
| E                                | mpresa Produtos                    | Faturamento      | Relatórios           | Fechamento          |                              |             |
|                                  |                                    |                  |                      |                     |                              |             |
| Cód. GGREM                       | Produto                            | AMENTO DAS       | APRESENTAÇÕES        | ;<br>presentação    | Detalhes                     |             |
| 536200101113118                  | BESILATO DE ANLODIPINO             | 5                | MG COM REV CT BL AI  | L PLAS INC X 30     | G                            |             |
| 536201501115116                  | CITALOPRAM                         | 20               | MG COM REV CT BL A   | AL PVC X 30         | 0                            |             |
| 536200901111111                  | CLORIDRATO DE CIPROFLOXACINO       | 50               | 00 MG COM REV CT BL  | AL PLAS OPC X 14    | <u>.</u>                     |             |
| 536200201118111                  | CLORIDRATO DE FLUOXETINA           | 20               | MG CAP GEL DURA C    | T BL AL PVC X 30    | 0                            |             |
| 536200301112115                  | CLORIDRATO DE PAROXETINA           | 20               | MG COM REV CT BL A   | AL PVC X 30         | 0                            |             |
| 536201401110112                  | CLORIDRATO DE SERTRALINA           | 50               | MG COM REV CT BL A   | AL PLAS INC X 30    | <u>O</u>                     |             |
| 536200401117119                  | FLUCONAZOL                         | 15               | 0 MG CAP GEL DURA    | CT BL AL PLAS OPC X | 2 🖸                          |             |
| 536200501111112                  | GLIBENCLAMIDA                      | 5 1              | MG COM CT BL AL PVO  | C X 30              | <u>_</u>                     |             |
| 536201001112118                  | LOSARTANA POTÁSSICA                | 50               | MG COM REV CT STR    | AL X 30             | <u>O</u>                     |             |
| 536200601116116                  | MELOXICAM                          | 15               | MG COM CT BL AL PL   | AS OPC X 10         | <u>•</u>                     |             |
| 536200602112114                  | MELOXICAM                          | 7,               | 5 MG COM CT BL AL P  | LAS OPC X 10        | <u>•</u>                     |             |
| 536200701110111                  | MONONITRATO DE ISOSSORBIDA         | 20               | MG COM CT BL AL PL   | AS PVC INC X 30     | <u>O</u>                     |             |
| 536200702117118                  | MONONITRATO DE ISOSSORBIDA         | 40               | MG COM CT BL AL PL   | AS PVC INC X 20     | <u>O</u>                     |             |
| 536200801115113                  | PARACETAMOL                        | 75               | 50 MG COM CT BL AL P | LAS X 200           | <b>O</b>                     |             |
| 536201101117413                  | ZYCITAPRAM                         | 20               | MG COM REV CT BL A   | AL PVC X 30         | <b>O</b>                     |             |
|                                  |                                    |                  |                      |                     | G Internet                   | 💌 100% 🔹 ,; |

- Clique em Detalhes para exibir a tela com as informações de faturamento da apresentação selecionada.
- A guia *Dados Gerais* exibe o Cód. GGREM, EAN, o nome do produto e a descrição da Apresentação, mas não permite alteração nesses dados.
- A guia *Faturamento* permite a inserção e ou alteração manual das quantidades vendidas e faturamento, mês a mês, da apresentação, mesmo

que a quantidade e faturamento tenham sido inseridos automaticamente na rotina de importação.

 Após nova inserção ou alteração, clique no botão Salvar para confirmar as alterações.

| 🖉 http://homologa | acao.anvisa.gov.br/ - | SAMMED Sistema | de Acompanhame 🔳 |   |
|-------------------|-----------------------|----------------|------------------|---|
| Dados Gerais      | Faturamento           |                |                  | ~ |
|                   | ΕΔΤΙΡΔ                |                |                  |   |
| Apresentação:     | TATUKA                |                |                  |   |
| 5 MG COM REV CT   | BL AL PLAS INC X 30   |                |                  |   |
| 1                 | JANEIRO               |                | JULHO            |   |
| Quantidade:       | Valor:                | Quantidade:    | Valor:           |   |
| 100               | 5.500,00              | <u>р</u>       | 0,00             |   |
| Ft Overstüde des  | VEREIRO               | l l            | AGOSTO           |   |
| Quantidade:       | Valor:                | Quantidade:    | Valor:           |   |
|                   | MARCO                 | S              | ETEMBRO          |   |
| Quantidade:       | Valor:                | Quantidade:    | Valor:           |   |
| 69987             | 501.252,04            | 1141           | 50.052,50        |   |
|                   | ABRIL                 |                | DUTUBRO          |   |
| Quantidade:       | Valor:                | Quantidade:    | Valor:           |   |
| p                 | 0,00                  | 2487           | 100.045,89       |   |
|                   | MAIO                  | NC NC          | OVEMBRO          |   |
| Quantidade:       | Valor:                | Quantidade:    | Valor:           |   |
|                   | 10,00                 |                | EZEMBRO          |   |
| Quantidade:       | Valor:                | Quantidade:    | Valor:           |   |
| 0                 | 0,00                  | 0              | 0,00             |   |
|                   | TOTAL DO              | FATURAMENTO    |                  |   |
| Quantidade:       |                       | Faturamento:   |                  |   |
| 73915             |                       | 666.850,43     |                  |   |
|                   | FECHAR                | SALVAR         |                  | 8 |
|                   |                       |                |                  |   |
|                   |                       |                |                  | ~ |
| Concluído         |                       | 😜 Interne      | et 🔍 100%        | • |

- A opção Importar Planilha de Faturamento do menu Faturamento é uma alternativa a inserção manual da quantidade vendida e faturamento. Através da importação é possível inserir as quantidades e valores automaticamente de todas as apresentações.
- O arquivo a ser importado deverá conter apresentações com código GGREM, pois os dados de quantidade vendida e valor faturado serão associados automaticamente à sua respectiva apresentação no sistema.

 Para importar um arquivo, XLS (Excel), previamente gerado com os dados *Código GGREM, produto, apresentação, Ano base do exercício (2008), Quantidade e faturamento de janeiro a dezembro*, proceda da seguinte forma: digite o local onde está armazenado o arquivo ou clique no botão *Procurar*. Na caixa de diálogo, localize o arquivo, selecione-o e clique no botão *Abrir*. Será mostrado o caminho e o nome do arquivo no campo *Importação de Planilha de Preço (.XLS)*. Clique no botão *IMPORTAR* e confirme a importação.

| 🥟 SAMMED Sistema de Acompanhamento e Monitoramento do Mercado de Medicamentos - Windows Internet Es          | plorer 📃 🗖 🔀                     |
|----------------------------------------------------------------------------------------------------|----------------------------------|
| 🚱 🕤 👻 🛃 http://homologacao.anvisa.gov.br/sammed_web/frmArquivoPlanilhaImportacao.asp?qsTipo=F 💌 🛃 以 Live Sea | rch                              |
| Arquivo Editar Exibir Eavoritos Ferramentas Ajuda                                                            |                                  |
| 😭 🍁 🏈 SAMMED Sistema de Acompanhamento e Monitorame 👘 👘 🖓 👘 🔂 👘 🖶 Eágina                                     | 🕶 💮 Ferramen <u>t</u> as 👻 🕢 😴 🚉 |
| 🙀 Ministério da Saúde                                                                                        | A SL                             |
| SAMMED Sistema de Acompanhamento de Mercado de Medicamentos                                                  |                                  |
| Empresa Drodutos Esturamento Relatórios Eechamento                                                           | SAIR                             |
|                                                                                                    |                                  |
| PLANILHA DE FATURAMENTO                                                                                      |                                  |
| Importação de Planilha de Preço (.XLS):                                                                      |                                  |
| C:\TEMP\MODELO_FATURAMENTO.XLS Procurar IMPORTAR                                                             |                                  |
| HISTÓRICO DE IMPORTAÇÕES                                                                                     |                                  |
| № Data da Nome do Arquivo Usuário Situação Resultado                                                         |                                  |
| 1 18/02/2009 MODELO_FATURAMENTO.XLS sebastiao.junior@anvisa.gov.br Transmitido <u>Erro</u>                   |                                  |
| VOLTAR                                                                                                    |                                  |
|                                                                                                    |                                  |
| Copyright © 2009 ANVISA. Todos os direitos re                                                                | servados,                        |
| Exhans 24 minutes and aminute a service                                                                      |                                  |
| Feitari 24 minutos para expirar a sessati                                                                    |                                  |
|                                                                                                    |                                  |
|                                                                                                    |                                  |
|                                                                                                    |                                  |
|                                                                                                    |                                  |
|                                                                                                    |                                  |
|                                                                                                    |                                  |
| Concluído 😜 Interne                                                                                          | t 🔍 100% 🔻 🛒                     |

**Observação:** O modelo do arquivo XLS para importação do faturamento se encontra disponível no Comunicado nº 4 de 17 de março de 2009, link <a href="http://www.anvisa.gov.br/monitora/cmed/legis/comunicados/04\_09modelo\_faturamento.xls">http://www.anvisa.gov.br/monitora/cmed/legis/comunicados/04\_09modelo\_faturamento.xls</a>

 No HISTÓRICO DE IMPORTAÇÕES, serão mostrados os registros com as importações realizadas pelo usuário, indicando o resultado de cada tentativa. Caso não haja nenhum erro na importação, o resultado estará como OK. Caso algum erro tenha ocorrido durante a importação, o resultado estará como *Erro*. Clique sobre o link *Erro* e será exibida uma tela com os erros encontrados pelo sistema durante a tentativa de importação. Quando há um erro na importação, mesmo que seja em apenas uma apresentação, nenhuma informação será importada.

| 🖉 http://homologacao.anvisa.gov.br/?coMovimento=1966 - SAMME 🔲 🗖 🖡                | K |
|-----------------------------------------------------------------------------------|---|
|                                                                                   | ^ |
| RESULTADO DO PROCESSAMENTO                                                        |   |
| Arquivo:                                                                          |   |
| MODELO_FATURAMENTO.XLS                                                            |   |
| Data da Transmissão:                                                              |   |
| 18/02/2009                                                                        |   |
| Usuário:                                                                          |   |
| SEBASTIAO.JUNIOR@ANVISA.GO                                                        | ≣ |
| Descrição do processamento:                                                       |   |
|                                                                                   |   |
| <ul> <li>Chave Duplicada! Verifique se o arquivo importado possui duas</li> </ul> |   |
| apresentações com o mesmo Código GGREM (536200101113118)                          |   |
|                                                                                   |   |
| FECHAR IMPRIMIR                                                                   |   |
|                                                                                   | ~ |
|                                                                                   |   |

- Através do resultado do processamento, o usuário poderá corrigir o arquivo e realizar a importação novamente.
- Mesmo que não tenha ocorrido nenhum erro durante a importação, o usuário poderá, dentro do prazo legal de entrega do relatório, refazer a importação do arquivo ou proceder a correção manualmente, através do menu *Faturamento* opção Faturamento Apresentado e depois clicando em *Detalhes*.
- A opção Visualizar Correção Manual do menu Faturamento, gera um histórico com as alterações que forem feitas nas quantidade vendidas e faturamento das apresentações.

| * 6     | SAMME    | D Sistema de A       | Acompanhamento e M | Ionitorame |           |                                         | 1 · 5 ·      | 🖶 🔹 📝 <u>P</u> ágina 👻 | 💮 Ferramen <u>t</u> as | • @• 🤅 |
|---------|----------|----------------------|--------------------|------------|-----------|-----------------------------------------|--------------|------------------------|------------------------|--------|
| Ministé | rio da S | aúde                 |                    |            |           |                                         |              |                        | : SI                   |        |
| - SA    | AMMED    | Sistema d            | e Acompanhamer     | nto de M   | ercado de | Medicamento                             | s            |                        | 1 1                    |        |
|         | E        | mpresa               | Produtos           | Fatu       | ramento   | Relatórios                              | Fechamento   |                        | SAIR                   |        |
|         | 1        |                      | LISTA DE           | CORREC     | ÃO MAN    | IIAI - FATURA                           | MENTO        |                        |                        |        |
|         | No       | Data da<br>Alteração | Produt             | 0          |           | Aprese                                  | Detalhes     |                        |                        |        |
|         | 1        | 18/02/2009           | BESILATO DE ANLO   | DIPINO     | 5 MG CO   | OM REV CT BL AL P                       | LAS INC X 30 | 0                      |                        |        |
|         | 14       |                      | Página 1 de 1      | ⊳          |           | Ir par                                  | a página: OH |                        |                        |        |
|         |          |                      |                    |            | VOLTAR    | 19 - 19 - 19 - 19 - 19 - 19 - 19 - 19 - |              |                        |                        |        |

• Clique em *Detalhes* para abrir a tela com a descrição da alteração realizada no faturamento da apresentação.

| 🖉 http://homologacao.anvisa.gov.br/ - SAMMED Sistema de Acomp 🔲 🗖 🔀 |
|---------------------------------------------------------------------|
| ~                                                                   |
| LOG DE CORREÇÃO MANUAL - FATURAMENTO                                |
| Produto:                                                            |
| BESILATO DE ANLODIPINO                                              |
| Apresentação:                                                       |
| 5 MG COM REV CT BL AL PLAS INC X 30                                 |
| Data da Alteração:                                                  |
| 18/02/2009                                                          |
| 10/02/2005                                                          |
| Usuario:                                                            |
| SEBASTIAO.JUNIOR@ANVISA.GOV                                         |
| Descrição da alteração:                                             |
| Quantidade Fatruramento do Mês 01/2008: Antigo(1) - Novo (100) 🔥    |
|                                                                     |
|                                                                     |
|                                                                     |
| << ANTERIOR FECHAR IMPRIMIR PROXIMO >>                              |
| 1 / 10                                                              |

- O arquivo a ser importado deverá conter apresentações com código GGREM, pois os dados de faturamento serão associados automaticamente à sua respectiva apresentação no sistema.
- A importação automática ocasiona a substituição de valores previamente cadastrados no sistema, desde que haja correspondência entre códigos GGREM, ou seja, se houver dados de faturamento já cadastrados no sistema e após este cadastro se optar pela importação de arquivo, os dados de

faturamento do sistema serão automaticamente substituídos pelos dados do arquivo.

#### 1.2.4 Menu Relatórios

- No menu *Relatórios* é possível imprimir os dados gerais das apresentações, dados de comercialização (faturamento e quantidade vendida em 2008) e preços fábrica e consumidor, que serão praticados pós-reajuste.
- O relatório selecionado será aberto no navegador da internet para visualização com opção de impressão.
- Nos relatórios, caso impressos após a impressão do comprovante de envio do relatório, será impresso o número de certificação digital gerado no comprovante de envio.
- A opção Dados Gerais da Apresentação lista as informações cadastrais da apresentação.

| homologacao.anv                                                                                                    | risa.gov.br/ - SAMM | ED Sistema de                     | Acompanhament   | to e Monitoramente           | o do Mercado - Windo |  |  |  |  |  |  |
|----------------------------------------------------------------------------------------------------|---------------------|-----------------------------------|-----------------|------------------------------|----------------------|--|--|--|--|--|--|
| All and a second second s |                     | Informaçõ                         | es sobre o Envi | 0                            |                      |  |  |  |  |  |  |
| Recibo Digital:                                                                                                    | 633809B51E4         | 1E44CE040670A2                    | 2C026999        |                              |                      |  |  |  |  |  |  |
|                                                                                                    |                     | Apre                              | sentações       |                              |                      |  |  |  |  |  |  |
| Produto:                                                                                                    | BESILATO DE ANLO    | DIPINO                            |                 |                              |                      |  |  |  |  |  |  |
| Apresentaçao:                                                                                                    | 5 MG COM REV CT     | MG COM REV CT BL AL PLAS INC X 30 |                 |                              |                      |  |  |  |  |  |  |
| Apres.<br>Padronizada:                                                                                                    | TESTE               | STE                               |                 |                              |                      |  |  |  |  |  |  |
| Fracionada:                                                                                                    | NÃO                 | Qtde. UF<br>Embalagem:            | 0               | Mês inicio<br>Fracionamento: |                      |  |  |  |  |  |  |
| GGREM:                                                                                                    | 536200101113118     | EAN:                              | 7898910350093   | Registro:                    | 1565100030019        |  |  |  |  |  |  |
| LCCT:                                                                                                    | I                   | Tarja:                            | Tarja Vermelha  | Regime de Preço:             | Monitorado           |  |  |  |  |  |  |
| Origem:                                                                                                    | ALOPÁTICO           | Tipo Produto:                     | GENÉRICO        | Forma Física:                | SOLIDO               |  |  |  |  |  |  |
| Comercializado:                                                                                                    | SIM                 | Isento ICMS:                      | NÃO             | Tranf.<br>Titularidade:      | NÃO                  |  |  |  |  |  |  |
| Novo CNPJ:                                                                                                    |                     | CAS:                              | 111470-99-6     | DCB:                         | 00805                |  |  |  |  |  |  |
| Portaria Nº<br>344/98:                                                                                                    | NÃO                 |                                   |                 |                              |                      |  |  |  |  |  |  |
|                                                                                                    |                     |                                   |                 |                              |                      |  |  |  |  |  |  |
| Produto:                                                                                                    | CITALOPRAM          |                                   |                 |                              |                      |  |  |  |  |  |  |
| Apresentaçao:                                                                                                    | 20 MG COM REV CT    | BL AL PVC X 30                    |                 |                              |                      |  |  |  |  |  |  |
| Apres.<br>Padronizada:                                                                                                    |                     |                                   |                 |                              |                      |  |  |  |  |  |  |
| Fracionada:                                                                                                    | NÃO                 | Qtde. UF<br>Embalagem:            | 30              | Mês inicio<br>Fracionamento: |                      |  |  |  |  |  |  |
| GGREM:                                                                                                    | 536201501115116     | EAN:                              | 7898910350130   | Registro:                    | 1565100110012        |  |  |  |  |  |  |
| LCCT:                                                                                                    | I                   | Tarja:                            | Tarja Vermelha  | Regime de Preço:             | Monitorado           |  |  |  |  |  |  |
| Origem:                                                                                                    | ALOPÁTICO           | Tipo Produto:                     | GENÉRICO        | Forma Física:                | SOLIDO               |  |  |  |  |  |  |

 A opção *Dados de Preço* lista as informações de preços base e os preços novos, pós-reajuste por apresentação.

| http://homolog | acao.anvis                                       | a.gov. | .br/ - SA | MMED S  | istema d    | e Acom   | panhame  | nto e M | onitoran | iento da | Mercado | - Windo | 🗖 🗖 🔀 |
|----------------|--------------------------------------------------|--------|-----------|---------|-------------|----------|----------|---------|----------|----------|---------|---------|-------|
| <b>.</b>       | Informações sobre o Envio                        |        |           |         |             |          |          |         |          |          |         |         |       |
| Recibo         | Digital:                                         | 63     | 3809B51   | E41E440 | CE040670    | A2C026   | 999      |         |          |          |         |         |       |
|                |                                                  |        |           |         |             |          |          |         |          |          |         |         |       |
|                |                                                  |        |           |         | Apr         | esent    | ações    |         |          |          |         |         |       |
| Produ          | Produto: BESILATO DE ANLODIPINO                  |        |           |         |             |          |          |         |          |          |         |         |       |
| Aprese         | presentaçao: 5 MG COM REV CT BL AL PLAS INC X 30 |        |           |         |             |          |          |         |          |          |         |         |       |
| LCCT:          |                                                  | I      | Regime    | de Preg | ;o:         | Monito   | rado     | % de    | Reajuste | :        | 0       |         |       |
|                | Preço Base:                                      |        |           |         |             |          |          |         |          |          |         |         |       |
| PFO            |                                                  | 0,00   | PF12      | 16,31   | PF17        | 17,29    | PF18     | 17,50   | PF19     | 17,72    | PFZ17   | 17,29   |       |
| PMC0           |                                                  | 0,00   | PMC12     | 22,55   | PMC17       | 17,29    | PMC18    | 24,19   | PMC19    | 24,50    | PMCZ17  | 23,90   |       |
|                |                                                  |        |           |         | Preço E     | Base Fra | cionado: |         |          |          |         |         |       |
| PFO            |                                                  | 0,00   | PF12      | 0,00    | PF17        | 0,00     | PF18     | 0,00    | PF19     | 0,00     | PFZ17   | 0,00    |       |
| PMC0           |                                                  | 0,00   | PMC12     | 0,00    | PMC17       | 0,00     | PMC18    | 0,00    | PMC19    | 0,00     | PMCZ17  | 0,00    |       |
|                |                                                  |        |           |         | P           | reço No  | vo:      |         |          |          |         |         |       |
| PFO            |                                                  | 0,00   | PF12      | 2,38    | PF17        | 2,52     | PF18     | 18,00   | PF19     | 2,59     | PFZ17   | 3,49    |       |
| PMC0           |                                                  | 0,00   | PMC12     | 3,29    | PMC17       | 3,49     | PMC18    | 3,53    | PMC19    | 3,58     | PMCZ17  | 3,49    |       |
|                |                                                  |        |           |         | Preço N     | lovo Fra | acionado | 1       |          |          |         |         |       |
| PFO            |                                                  | 0,00   | PF12      | 0,00    | PF17        | 0,00     | PF18     | 0,00    | PF19     | 0,00     | PFZ17   | 0,00    |       |
| PMC0           |                                                  | 0,00   | PMC12     | 0,00    | PMC17       | 0,00     | PMC18    | 0,00    | PMC19    | 0,00     | PMCZ17  | 0,00    |       |
|                |                                                  |        |           |         |             |          |          |         |          |          |         |         |       |
| Produ          | to:                                              | CITAL  | OPRAM     |         |             |          |          |         |          |          |         |         |       |
| Aprese         | entaçao:                                         | 20 MG  | COM RE    | V CT BL | AL PVC X    | 30       |          |         |          |          |         |         |       |
| LCCT:          |                                                  | I      | Regime    | de Preg | ; <b>o:</b> | Monito   | rado     | % de    | Reajuste | :        | 0       |         |       |
|                |                                                  |        |           |         | P           | reço Ba  | se:      |         |          |          |         |         |       |
| PFO            |                                                  | 0,00   | PF12      | 38,33   | PF17        | 40,65    | PF18     | 41,14   | PF19     | 41,65    | PFZ17   | 40,65   |       |
| PMC0           |                                                  | 0,00   | PMC12     | 52,99   | PMC17       | 40,65    | PMC18    | 56,87   | PMC19    | 57,58    | PMCZ17  | 56,19   |       |
|                |                                                  |        |           |         | Preco E     | Base Fra | cionado: |         |          |          |         |         | ~     |

 A opção Dados de Faturamento lista as quantidades vendidas e o faturamento por apresentação.

| http://homo               | logacao.an          | visa.gov.l                          | or/ - SAM    | MED Sisten | na de Acom                | ipanham | ento e Mon        | itoramento  | do Merc | ado - Windo | ) 🗖 🗖   |  |
|---------------------------|---------------------|-------------------------------------|--------------|------------|---------------------------|---------|-------------------|-------------|---------|-------------|---------|--|
| Informações sobre o Envio |                     |                                     |              |            |                           |         |                   |             |         |             |         |  |
| Reci                      | bo Digital:         | 633                                 | 809B51E4     | 41E44CE04  | 0670A2C026                | 5999    |                   |             |         |             |         |  |
|                           |                     |                                     |              |            | Apresent                  | ações   |                   |             |         |             |         |  |
| Produto:                  | BESILATO            | DE ANLOD                            | IPINO        |            |                           |         |                   |             |         |             |         |  |
| Apresentaçao:             | 5 MG COM            | 5 MG COM REV CT BL AL PLAS INC X 30 |              |            |                           |         |                   |             |         |             |         |  |
| Mês Inicial:              |                     | Mês Final:                          |              |            |                           |         |                   |             |         |             |         |  |
| Faturamento:              | Quantidad<br>Valor  | <u>2uantidade</u><br>Valor          |              |            |                           |         |                   |             |         |             |         |  |
| Janeiro                   | 100<br>5500         | Fevereiro                           | 200<br>10000 | Março      | <u>69987</u><br>501252,04 | Abril   | 0                 | Maio        | 0       | – Junho     | 0       |  |
| Julho                     | 0                   | Agosto                              | 0            | Setembro   | 1141<br>50052,5           | Outubro | 2487<br>100045,89 | Novembro    | 0       | - Dezembro  | 0       |  |
|                           | Quantida            | de Total:                           |              |            | 147830                    |         | Faturame          | ento Total: |         | 133         | 3700,86 |  |
| Produto:<br>Apresentacad  | CITALOF<br>citalof  | RAM<br>OM REV CT                    | BL AL PV     | /C X 30    |                           |         |                   |             |         |             |         |  |
| Mês Inicial:              |                     |                                     |              |            | Mês Final:                |         |                   |             |         |             |         |  |
| Faturamento               | : Quantida<br>Valor | ade                                 |              |            |                           |         |                   |             |         |             |         |  |
| Janeiro                   | 0                   | - Fevereiro                         | 0            | – Março    | 0                         | Abril   | 0                 | Maio -      | 0       | Junho –     | 0       |  |
| Julho                     | 0                   | - Agosto                            | 0            | – Setembro | 0 0                       | Outubro | 0                 | Novembro -  | 0       | Dezembro –  | 0       |  |
|                           | Quantid             | ade Total:                          |              |            | 0                         |         | Faturamen         | to Total:   |         |             | 0       |  |
| Produto:                  | CLORIDR             | ATO DE CI                           | PROFLOX      | ACINO      |                           |         |                   |             |         |             |         |  |

Observação: Não será necessário apresentar à CMED a via impressa e protocolizada dos relatórios acompanhados da folha de rosto.

#### 1.2.5 Menu Fechamento

- No menu Fechamento é realizado o encerramento do relatório de comercialização, a impressão do comprovante de entrega dos dados e permite exportar as informações para o formato de planilha excel (XLS).
- A opção Fechar Relatório de Comercialização indica que as informações prestadas pela empresa serão encaminhadas para a base de dados da Anvisa e poderá ser feita a impressão do comprovante. É permitido fechar o relatório mais de uma vez, desde que esteja dentro do prazo legal de entrega do relatório. Caso a empresa necessite alterar alguma informação, mesmo depois de ter fechado o relatório, ela poderá efetuar a alteração e fechar o relatório novamente.
- A opção *Emitir Comprovante* permite ao usuário imprimir o comprovante de entrega dos dados do relatório de comercialização já finalizado na opção *Fechar Relatório de Comercialização*.

| C SAMMED       | Sistema de Aco                 | ompanhamento             | o e Monitoramento do              | Mercado de Medio                                             | amentos - Window         | s Internet Ex        | cplorer                 |              |
|----------------|--------------------------------|--------------------------|-----------------------------------|--------------------------------------------------------------|--------------------------|----------------------|-------------------------|--------------|
| <b>OO</b> -    | 🕖 http://homo                  | logacao.anvisa.gc        | ov.br/sammed_web/frmEmil          | tirComprovante.asp                                           | ✓ ++                     | × Live Sea           | irch                    | P -          |
| <u>Arquivo</u> | ditar E <u>x</u> ibir <u>E</u> | avoritos Fe <u>r</u> ran | nentas Aj <u>u</u> da             |                                                              |                          |                      |                         |              |
| 🚖 🚓 👔          | SAMMED Sistem                  | a de Acompanham          | ento e Monitorame                 |                                                              | 🔓 • 🔊 - 🖷                | 🔹 🛃 Página           | 👻 💮 Ferramen <u>t</u> a | IS Ŧ 🕢 Ŧ 🍞 🕰 |
| Sa Minist      | ério da Saúde                  |                          |                                   |                                                              |                          |                      |                         | ~            |
| de la s        | AMMED Sistem                   | na de Acompar            | nhamento de Mercado               | o de Medicamentos                                            |                          |                      |                         |              |
|                |                                |                          |                                   |                                                              |                          |                      | SAIR                    |              |
|                | Empresa Produtos               |                          | tos Faturamen                     | to Relatórios                                                | Fechamento               |                      |                         |              |
|                |                                |                          | Emissão do Como                   | avanta da Catura                                             | _                        |                      |                         |              |
|                | Dt Fecham                      | Hr Fecham                | Responsável                       | ovante de Entreg                                             | a<br>Reciho              | Comprov              |                         |              |
|                | 19/02/2009                     | 02:18:59                 | SEBASTIAO LUIZ DE                 | -                                                            | -                        | IMPRIMIR             |                         |              |
|                | 18/02/2009 05:10:19            |                          | SEBASTIAO LUIZ DE<br>SOUZA JUNIOR | EBASTIAO LUIZ DE<br>SOUZA JUNIOR 633809B51E41E44CE040670A2C0 |                          |                      |                         |              |
|                |                                |                          | VOL:                              | TAR                                                          |                          |                      |                         |              |
|                |                                |                          |                                   |                                                              |                          |                      |                         |              |
|                |                                |                          |                                   | Co                                                           | ovright © 2009 ANVISA. T | odos os direitos res | servados 💠              |              |
|                |                                |                          |                                   |                                                              |                          |                      |                         |              |
|                |                                |                          | Faltam 20 minutos                 | para expirar a sessão                                        |                          |                      |                         |              |
|                |                                |                          |                                   |                                                              |                          |                      |                         |              |
|                |                                |                          |                                   |                                                              |                          |                      |                         |              |
|                |                                |                          |                                   |                                                              |                          |                      |                         |              |
|                |                                |                          |                                   |                                                              |                          |                      |                         |              |
|                |                                |                          |                                   |                                                              |                          |                      |                         |              |
|                |                                |                          |                                   |                                                              |                          |                      |                         |              |
|                |                                |                          |                                   |                                                              |                          |                      |                         |              |
|                |                                |                          |                                   |                                                              |                          |                      |                         |              |
|                |                                |                          |                                   |                                                              |                          | 0                    |                         | V            |
| Concluído      |                                |                          |                                   |                                                              |                          | 😽 Interne            | t                       | 💐 100% 🔻 📑   |

- Os registros de fechamento do relatório de comercialização serão exibidos por ordem decrescente de data e horário de encerramento. Selecione o fechamento que deseja imprimir o comprovante e clique no botão *IMPRIMIR*.
- O número do recibo de entrega será gerado durante a impressão do comprovante.

| http://homologacao.anvisa.gov.   | br/sammed_web/frmlmprimirComprovante.asp - Windows Internet Explorer                                                                                                    |          |
|----------------------------------|----------------------------------------------------------------------------------------------------|----------|
| 00.201.011000101                 |                                                                                                    | <u>^</u> |
| IDENTIFICAÇÃO DO                 | D RESPONSÁVEL PELO ENVIO                                                                                                    |          |
| <b>C.P.F.:</b><br>764.432.641-34 | NOME:<br>SEBASTIAO LUIZ DE SOUZA JUNIOR                                                                                                    |          |
| Nº DO RECIBO DIG                 | ITAL                                                                                                    |          |
|                                  | 633809B51E41E44CE040670A2C026999                                                                                                    |          |
| OBSERVAÇÃO:                      | A geração deste recibo não exime esta empresa de corrigir eventuais falhas de inofrmação ou suprir possíveis lacunas de dados. Uma vez detectadas as falhas acima, a empresa será notificada para retificação, via ofício (vide manual de preenchimento). |          |
| CONTATOS:                        | e-mail:sammed@anvisa.gov.br                                                                                                    | Ξ        |
|                                  | Declaração recebida via internet<br>pelo Agente Receptor <b>ANVISA</b> em<br>18/02/2009 05:10:19                                                                                                    |          |
|                                  |                                                                                                    | ~        |
| uído                             | 😜 Internet 🤫                                                                                                    | 100% 🔹 🛒 |

• A opção *Exportar XLS* permite que os dados do sistema sejam disponibilizados em planilha Excel, oferecendo todos os recursos desta ferramenta.

| 1        | Aicrosoft Excel - Planilha [Som                                           | ente leitura]               |                 |                |              |          |                          |              |         |                          |             |       |
|----------|---------------------------------------------------------------------------|-----------------------------|-----------------|----------------|--------------|----------|--------------------------|--------------|---------|--------------------------|-------------|-------|
| : 🖻      | <u>Arquivo E</u> ditar E <u>x</u> ibir <u>I</u> nserir                    | Eormatar Ferramentas        | Dados Jane      | la Aj <u>∟</u> | įda          |          |                          |              |         | Digite uma pergun        | ita 💌       | - 8 × |
| : 🗅      | 📔 🖬 🕒 🔒 🖪 💁 💕 🕻                                                           | 1   X 🗈 🛍 - 🛷   *           | 7 - 19 - 18     | ςΣ             | - A↓ Z↓      | 1 🛄 🛷    | 75% 🔹 🤇                  | 0            |         |                          |             |       |
| 1        | 1 1 1 1 1 1 1 1 1 1 1 1 1 1 1 1 1 1 1                                     | 🕅 🛤 🕡 🛛 🖤 Responder         | com alterações  | Fina           | lizar revisi | ăo       |                          | _            |         |                          |             |       |
| Ari      | Arial - 10 - N Z S 言言言語 1 9 % 000 % 4% 音 律 目 - 20 - A - 2                 |                             |                 |                |              |          |                          |              |         |                          |             |       |
| -        | H13 <b>v</b> fx                                                           |                             |                 |                |              |          |                          |              |         |                          |             |       |
|          | E                                                                         | F                           | G               | н              |              | J        | К                        | L            | М       | N                        | 0           |       |
| 13       |                                                                           |                             |                 |                |              | Tipo de  | Regime                   |              | а       | Número                   |             |       |
| 15       | Anresentação                                                              | Apresentação<br>nadronizada | Taria           | LCCT           | Origem       | produto  | de preço                 | Ato<br>Legal | а       | CAS                      | DCB         |       |
| 17       |                                                                           | , and the add               | Taria Vermelha  | 1              | Alonático    | Genérico | Monitorado               | L.C. G.C.    | Sólido  | 37517-30-9 111470-99-6   | 00020.00805 |       |
| 18       | 20 MG COM REV CT BL AL PVC X 30                                           |                             | Tarja Vermelha  | i i            | Alopático    | Genérico | Monitorado               |              | Sólido  | 59729-33-8               | 02161       | ANT   |
| 19       | 500 MG COM REVICTIBLIAL PLAS OPC X<br>14                                  |                             | Tarja Vermelha  | 1              | Alopático    | Genérico | Monitorado               |              | Sólido  | 86393-32-0               | 09410       | FLUC  |
| 20       |                                                                           |                             | Taria Vormolka  | N              | Alonático    | Ganáriao | Monitorado               |              | Sólido  | 59222 67 A               | 04177       | ANIT  |
| 20       | 20 Marcar all bona of be all yours                                        |                             | Taija venneina  | 14             | Miopadeo     | Generico | Wonkorado                |              | 301100  | 3333-61-4                | 04117       | ANT   |
| 21       | 20 MG COM REV CT BL AL PVC X 30                                           |                             | Tarja Preta     | N              | Alopatico    | Genèrico | Monitorado               |              | Solido  | 78246-49-8               | 06859       | ORIG  |
| 22       | 50 MG COM REVICTIBLIAL PLAS INC X 30<br>150 MG CAP GELIDURA CTIBLIAL PLAS |                             | Tarja Vermelha  | 1              | Alopático    | Genérico | Monitorado               |              | Sólido  | 79559-97-0               | 07964       | ANT   |
| 23       | OPCX2                                                                     |                             | Tarja Vermelha  | 1              | Alopático    | Genérico | Monitorado               |              | Sólido  | 86386-73-4               | 04109       |       |
|          |                                                                           |                             |                 |                | Alopadoo     | cienenco | Infolikorado             | e            | - Condo | 10200-21-0               | 01101       | ANT   |
| 25       | 50 MG COM REV CT STR AL X 30                                              |                             | Tarja Vermelha  | -              | Alopático    | Genérico | Monitorado               |              | Sólido  | 124750-99-8              | 05432       | ANT   |
| 26       | 15 MG COM CT BL AL PLAS OPC X 10                                          |                             | Tarja Vermelha  | 1              | Alopático    | Genérico | Monitorado               |              | Sólido  | 71125-38-7               | 05619       | ANT   |
| 27       | 7,5 MG COM CT BL AL PLAS OPC X 10                                         |                             | Tarja Vermelha  | 1              | Alopático    | Genérico | Monitorado               |              | Sólido  | 71125-38-7               | 05619       | PURI  |
| 28       | 20 MG COM CT BL AL PLAS PVC INC X 30                                      |                             | Tarja Vermelha  | 1              | Alopático    | Genérico | Monitorado               |              | Sólido  | 16051-77-7               | 05105       | NITE  |
| 29       | 40 MG COM CT BL AL PLAS PVC INC X 20                                      |                             | Tarja Vermelha  | 1              | Alopático    | Genérico | Monitorado               |              | Sólido  | 16051-77-7               | 05105       | NITE  |
| 30       | 750 MG COM CT BL AL PLAS X 200                                            |                             | Venda Livre     | N              | Alopático    | Genérico | Liberado                 |              | Sólido  | 103-90-2                 | 06827       | ANA   |
| 31       | 20 MG COM REVICT BLIAL PVC X 30                                           |                             | Tarja Vermelha  | 1<br>N         | Alopático    | Similar  | Monitorado<br>Monitorado |              | Sólido  | 59729-32-7<br>79246-49-9 | 02162       | ANT   |
| 30       |                                                                           |                             | Torio Vormellia |                | Alonátice    | Cimilar  | Monitorado               |              | Cálid-  | 99200 79 4               | 09112       | ANT   |
| 33       | 70 MIG COMIC T BE AL PIC/PIDC CX 30                                       |                             | i aija vermelha |                | Alopatico    | Sirinar  | Monicofado               |              | SUIIdo  | 33300-10-4               | 03113       | ANT   |
| 35<br>36 |                                                                           |                             |                 |                |              |          |                          |              |         |                          |             |       |
| 14 4     | → → \Planilha /                                                           |                             |                 |                |              |          | ()                       |              |         |                          |             |       |
| Pron     | to                                                                        |                             |                 |                |              |          |                          |              |         | N                        | ÚM          | .:    |
|          |                                                                           |                             |                 |                |              |          |                          |              |         |                          |             |       |

- Na exportação, o arquivo XLS é gerado sempre com um nome padrão. Sendo assim, caso deseje exportar várias planilhas em momentos diferentes, renomeie o arquivo gerado para evitar sobreposição dos dados.
- A planilha é apenas uma ferramenta disponibilizada pelo sistema. A CMED não validará relatórios transmitidos no formato XLS (planilha Excel). Apenas serão validados os dados encaminhados pelo sistema.

# 2. Sobre o Preenchimento dos Dados

#### 2.1 Campos da Tela de Detalhes da Apresentação:

- CÓDIGO GGREM, PRODUTO, APRESENTAÇÃO, ORIGEM, TIPO DE PRODUTO, FORMA FÍSICA, REGIME DE PREÇO, FRACIONADO, QTDE, UF P/ EMBALAGEM, PORTARIA 344/98, ISENTO ICMS: estes dados não poderão ser modificados pelo usuário.
- REGISTRO, EAN, LCCT, TARJA, MÊS INICIAL, MÊS FINAL, MÊS INÍCIO FRAC, NÚMERO CAS, CLASSE TERAPÊUTICA, TRANSFERÊNCIA DE TITULARIDADE, CNPJ DO NOVO TITULAR, ATO LEGAL e APRESENTAÇÃO PADRONIZADA: se estes dados estiverem preenchidos, não poderão ser modificados. No entanto, se não estiverem preenchidos, poderão ser cadastrados.
- COMERCIALIZADO: este campo poderá ser alterado pelo usuário.
   Deve ser marcado quando a apresentação não estiver mais sendo comercializada ou se a empresa voltou a comercializar uma apresentação que não estava em comercialização anteriormente.
- OBSERVAÇÃO: deve ser utilizada para inserção de qualquer tipo de observação que a empresa julgue conveniente sobre a apresentação.
- CATEGORIA ÍNDICE DE REAJUSTE: a categoria e o índice de reajuste são fixos no sistema, obedecendo as três categorias de reajuste, 1, 2 ou 3, e os índices aprovados para cada categoria.
   Veja <u>Resolução nº 2, de 11 de março de 2009</u>, link <u>http://www.anvisa.gov.br/monitora/cmed/legis/resol/02 09.pdf</u>.

#### 2.2 Para Alterar Produto / Apresentação

 Para alterar uma apresentação, clique na opção Apresentações do menu Produtos para exibir a lista de todas as apresentações da empresa e clique

em *Detalhes* da apresentação desejada para abrir a tela de dados gerais da apresentação.

| 🛿 SAMMED Sistema de Acompanhamento e Monitoramento do Mercado de Medicamentos - Mozilla Firefox 🛛 🔲 🗖 🔀 |                                                                                    |                                              |   |  |  |
|----------------------------------------------------------------------------------------------------|------------------------------------------------------------------------------------|----------------------------------------------|---|--|--|
| http://homologacao.anvisa.gov.br/                                                                       | http://homologacao.anvisa.gov.br/sammed_web/frmApresentacaoMedicamentoDetalhes.asp |                                              |   |  |  |
| Dados Gerais Observações                                                                                | Preço Base/Base Fracionado                                                         | Preço Reajustado/Reajustado Fracionado       | ^ |  |  |
|                                                                                                    | DADOS DA APRESE                                                                    | ENTAÇÃO                                      |   |  |  |
| Código GGREM:<br>507728901136116                                                                        | Código EAN:<br>7896004710464                                                       | Comercializado:<br>Sim 💌                     |   |  |  |
| Produto:                                                                                                |                                                                                    |                                              |   |  |  |
| Apresentação:<br>5MG/ML XPE CT FR VD AMB X 120ML -                                                      | + CP MED                                                                           |                                              |   |  |  |
| Apresentação Padronizada:                                                                               |                                                                                    |                                              |   |  |  |
| LCCT:                                                                                                   | Registro:<br>1023506580010                                                         | Tarja:<br>Tarja Vermelha 🛩                   |   |  |  |
| Origem:<br>Alopático 🗸                                                                                  | Tipo de Produto:                                                                   | Regime de Preço:<br>Monitorado               |   |  |  |
| Ato Legal:                                                                                              |                                                                                    | Categoria - Índice de Reajuste:              | = |  |  |
| Forma Física:<br>Líquidos 🗸                                                                             | Mês Inicial:                                                                       | Mês Final:                                   |   |  |  |
| Isento de ICMS                                                                                          |                                                                                    | Portaria Nº 344/98                           |   |  |  |
| 🗌 Transferência de Titularidade                                                                         | 3                                                                                  |                                              |   |  |  |
| Eracionado                                                                                              | Qtde. UF p/ Embalagem:<br>0                                                        | Mês Inicial Fracionamento:                   |   |  |  |
| Número CAS:<br>179118-73-1                                                                              | Q                                                                                  | Denominação Comum Brasileira - DCB:<br>00019 |   |  |  |
| Classe Terapêutica:                                                                                     |                                                                                    |                                              |   |  |  |
| EXPECTORANTES                                                                                           |                                                                                    | <u>م</u>                                     |   |  |  |
|                                                                                                    |                                                                                    |                                              |   |  |  |
|                                                                                                    |                                                                                    |                                              |   |  |  |
|                                                                                                    | FECHAR SA                                                                          | LVAR                                         | ~ |  |  |
| Concluído                                                                                               |                                                                                    |                                              |   |  |  |

- Como visto no item 2.1, os campos REGISTRO, EAN, LCCT, TARJA, MÊS INICIAL, MÊS FINAL, MÊS INÍCIO FRAC, NÚMERO CAS, CLASSE TERAPÊUTICA podem ser alterados desde que não contenham nenhuma informação.
- O campo *COMERCIALIZADO* é livre para a empresa alterar o estatus do produto, dependendo se ele está ou não em comercialização.
- Caso o produto seja uma transferência de titularidade, deve-se marcar o campo TRANSFERENCIA DE TITULARIDADE para habilitar o campo CNPJ DO NOVO TITULAR e informar o CNPJ da empresa que será a nova titular do produto.
- ATO LEGAL é o Comunicado, Resolução ou qualquer outro Ato Legal que tenha corroborado com a mudança do regime de preço do produto de Monitorado para Liberado.
- MÊS INICIAL deve ser Informado caso a apresentação tenha tido sua comercialização iniciada após janeiro de 2008. Neste caso, deverá ser informado o mês/ano em que se iniciou a comercialização, no formato mm/aaaa.

- MÊS FINAL deve ser informado caso a apresentação tenha tido sua comercialização interrompida antes de dezembro de 2008. Neste caso, deverá ser informado o mês/ano em que se cessou a comercialização, no formato mm/aaaa. O valor inserido não pode ser menor do que o mês inicial.
- MÊS INICIAL FRACIONAMENTO deve ser informado caso a apresentação tenha tido sua comercialização iniciada após janeiro de 2008. Neste caso, deverá ser informado o mês/ano em que se iniciou a comercialização da apresentação fracionada, no formato mm/aaaa.

#### 2.3 Para Inserir a Apresentação Padronizada

 APRESENTAÇÃO PADRONIZADA descreve a apresentação de uma forma padronizada utilizando as abreviaturas contidas na tabela de abreviaturas e aplicando a seguinte seqüência:

I - Concentração;

II – Quantidade total de unidades farmacotécnicas, seguida da unidade de medida:

III – Forma farmacêutica;

IV – Tipo de embalagem primária;

V – Complemento, quando necessário (sabores, diluentes, conta-gotas, copomedida, inalador, aplicador).

VI – Embalagem Hospitalar, Embalagem Fracionada e Embalagem Múltipla.

| DESCRIÇÃO       | ABREVIATURA |
|-----------------|-------------|
| ABSORÇÃO        | ABS         |
| ADESIVO         | ADES        |
| ADULTO          | ADU         |
| AEROCÂMARA      | AEROCAM     |
| AEROSSOL        | AER         |
| AGULHA          | AGU         |
| ALUMÍNIO        | AL          |
| ÂMBAR           | AMB         |
| AMILÁCEA        | AMIL        |
| AMPOLA          | AMP         |
| APLICADOR       | APLIC       |
| AROMATIZADO (A) | AROMAT      |
| ARTIFICIAL      | ARTIF       |
| ASSENTO         | ASSEN       |
| ATOMIZADOR      | ATOM        |
| BANDEJA         | BAND        |
| BANHO           | BAN         |

Tabela de Abreviaturas

| BARRA                 | BAR     |
|-----------------------|---------|
| BASTÃO                | BAST    |
| BILHÕES DE UNIDADES   |         |
| INTERNACIONAIS        | BUI     |
| BISNAGA               | BG      |
| BLÍSTER               | BL      |
| BOCAL                 | BOCAL   |
| BOLSA                 | BOLS    |
| BOMBA                 | BOMB    |
| BUCAL                 | BUC     |
| CAIXA                 | CX      |
| CALENDÁRIO            | CALEND  |
| CAMADA                | CMDA    |
| CANETA                | CAN     |
| CAPILAR               | CAPI    |
| CÁPSULA               | CAP     |
| CÁPSULA GELATINOSA    | CAPGEL  |
| CARPULE               | CARP    |
| CARTELA               | CARTELA |
| CARTUCHO DE CARTOLINA | СТ      |
| CELOFANE              | CELOF   |
| CENTESIMAL            | C       |
| CHÁ                   | СНА     |
| СНИМАСО               | CHU     |
| COLHER                |         |
| COLMÉIA               |         |
|                       |         |
|                       |         |
| COM                   | C/      |
| COMPOSTO (A)          | CPTO    |
|                       | COM     |
| CONCENTBADA           | CONC    |
| CONTA-GOTAS           | CGT     |
| COPO                  | CP      |
| CREME                 | CREM    |
|                       | CUB     |
| DE                    | X       |
|                       | DEBM    |
|                       | DESC    |
|                       |         |
| DIÁLISE               |         |
|                       |         |
|                       |         |
|                       |         |
|                       |         |
|                       |         |
|                       |         |
|                       |         |
|                       | DOSAD   |
|                       | DDC     |
|                       |         |
|                       |         |
| EDULIIO               | EDU     |

| EFERVESCENTE     | EFEV     |  |
|------------------|----------|--|
| ELIXIR           | ELX      |  |
| EMBALAGEM        | EMB      |  |
| EMPLASTO         | EMPL     |  |
| EMULSÃO          | EMU      |  |
| ENDOVENOSO (A)   | EV       |  |
| ENEMA            | ENE      |  |
| ENTÉBICO         | FNT      |  |
| ENVASADO (A)     | ENVS     |  |
| ENVELOPE         | FNV      |  |
| FOUIPO           | FOP      |  |
| ESCOVA           | ESC      |  |
| ESMALTE          | ESMALT   |  |
| Εθράτιμα         | FSP      |  |
|                  | ESPC     |  |
| ESPONIA          | EDO EPO  |  |
|                  |          |  |
|                  | EVTD     |  |
|                  |          |  |
|                  |          |  |
|                  | FIL      |  |
|                  |          |  |
|                  | FLEX     |  |
|                  | FL       |  |
| FRACIONADA       | FRAC     |  |
| FRASCO           | FR       |  |
| FRASCO AMPOLA    | FA       |  |
| GALAO            | GAL      |  |
| GARRAFA          | GAR      |  |
| GAS              | GAS      |  |
| GEL              | GEL      |  |
| GELEIA           | GELE     |  |
| GINECOLOGICO (A) | GIN      |  |
| GLOBULO          | GLOB     |  |
| GOMA DE MASCAR   | GOMA     |  |
| GOMOSA           | GOM      |  |
| GOTAS            | GTS      |  |
| GOTEJADOR        | GOT      |  |
| GRADUAL          | GRAD     |  |
| GRAMA            | G        |  |
| GRANULADO        | GRAN     |  |
| HOSPITALAR       | HOSP     |  |
| IMPLANTE         | IMPL     |  |
| INALAÇÃO         | INAL     |  |
| INALADOR         | INALADOR |  |
| INCOLOR          | INC      |  |
| INDIVIDUAL       | INDIV    |  |
| INFANTIL         | INF      |  |
| INFUSÃO          | INFUS    |  |
| INJETÁVEL        | INJ      |  |
| INSTANTÂNEO (A)  | INST     |  |
| INSTILAÇÃO       | INSTI    |  |
| INTRAMUSCULAR    | IM       |  |
|                  |          |  |

| INTRAVENOSA                | IV                 |
|----------------------------|--------------------|
| INTRAUTERINA               |                    |
| INTRAVÍTREA                | IVIT               |
| ISOPOR                     | ISO                |
| КІТ                        | КІТ                |
| KRAFT                      | KRAFT              |
| LAMINADO                   | LAM                |
| LATA                       | LT                 |
| LENCO                      | LEN                |
| LIBERAÇÃO                  | LIB                |
|                            | LIN                |
|                            | LIOF               |
|                            | LIPOSS             |
|                            |                    |
|                            |                    |
|                            |                    |
| MASTIGÁVEL                 | MAST               |
| MEDIDA                     | MED                |
|                            | MCBAST             |
|                            | MCG                |
|                            | MGRAN              |
|                            | MCI                |
|                            | MOL                |
| INTERNACIONAIS             | МИ                 |
| MILIEQUIVALENTE            | MEQ                |
| MILIGRAMA                  | MG                 |
| MILILITRO                  | ML                 |
| MODIFICADA                 | MOD                |
| MOLE                       | MOLE               |
| MULTICAMADAS               | MULTCAM            |
| MÚLTIPLA                   | MULT               |
| NANOGRAMA                  | NG                 |
| NASAL                      | NAS                |
| NEBULIZADOR                | NEB                |
| OCULAB                     | OCUL               |
| OFTÁLMICO (A)              | OFT                |
| ÓLEO                       | OLF                |
| OPACO                      | OPC                |
| OBAL                       | OB                 |
| OBODISPEBSÍVEI             | OBODISP            |
|                            |                    |
|                            |                    |
| ΡΔΡΕΙ                      | ΡΔΡ                |
|                            |                    |
|                            |                    |
| PARCHE                     | PAR                |
|                            | PPMI               |
|                            | PPM                |
|                            |                    |
|                            | DACT               |
|                            | PAST               |
| PASTA<br>PASTILHA          | PAST<br>PAS        |
| PASTA<br>PASTILHA<br>PENSO | PAST<br>PAS<br>PEN |

| PÉROLA                           | PER    |
|----------------------------------|--------|
| PÍLULA                           | PIL    |
| PIPETA                           | PIPET  |
| PLÁSTICO                         | PLAS   |
| PÓ                               | PO     |
| POLICLORETO DE VINILA            | PVC    |
| POLICLORETO DE VINILIDENO        | PVDC   |
| POLICLOROTRIFLUORETILENO = PCTFE | ACLAR  |
| POLIÉSTER                        | POLIES |
| POLIETILENO                      | PE     |
| POLIPROPILENO                    | PP     |
| POLITEREFTALATO DE ETILA         | PET    |
| POMADA                           | POM    |
| PORCENTO                         | %      |
| POTE                             | PT     |
| PREENCHIDA                       | PREENC |
| PREPARAÇÃO                       | PREP   |
| PREPARADO                        | PRE    |
| PRESSURIZADO (A)                 | PRESS  |
| PROGRAMADO (A)                   | PROG   |
| PROLONGADA                       | PROL   |
| PROPELENTE                       | PROP   |
| PULVERIZÁVEL                     | PULV   |
| QUANTIDADE SUFICIENTE            | QS     |
| QUANTIDADE SUFICIENTE PARA       | QSP    |
| QUILOGRAMA                       | KG     |
| RASURA                           | RAS    |
| RECONSTITUICÃO                   | REC    |
| REFIL                            | REF    |
| RETAL                            | RET    |
| RETARDADA                        | RETARD |
| REVESTIDO (A)                    | REV    |
| REVESTIMENTO                     | REVTO  |
| ROLL-ON                          | ROLL   |
| ROTADISCO                        | ROTD   |
| ROTOPLAST                        | ROT    |
| SABONETE                         | SAB    |
| SABOR                            | SBR    |
| SACO                             | SAC    |
| SECO                             | SEC    |
| SEM                              | S/     |
| SERINGA                          | SER    |
| SIMPLES                          | SIMP   |
| SISTEMA                          | SIST   |
| SOLUÇÃO                          | SOL    |
| SOLÚVEL                          | SOLUV  |
| SONDA                            | SON    |
| SPRAY                            | SPR    |
| STRIP                            | STR    |
| SUBCUTÂNEO (A)                   | SC     |
| SUBLINGUAL                       | SUBL   |
| SUPOSITÓRIO                      | SUP    |

| SUSPENSÃO             | SUS    |
|-----------------------|--------|
| TABLETE               | TABLE  |
| TINTURA               | TINT   |
| TIRA                  | TIRA   |
| TÓPICA                | TOP    |
| TRANSDÉRMICO          | TRANSD |
| TRANSPARENTE          | TRANS  |
| TUBETE                | TUB    |
| TUBO                  | ТВ     |
| UMECTANTE             | UMEC   |
| UNGÜENTO              | UNG    |
| UNIDADE               | UN     |
| UNIDADE INTERNACIONAL | UI     |
| UNI-DOSE              | UDOSE  |
| URETRAL               | URET   |
| VAGINAL               | VAG    |
| VÁLVULA               | VAL    |
| VAPORIZADOR           | VAP    |
| VIDRO                 | VD     |
| XAMPU                 | XAMP   |
| XAROPE                | XPE    |

Exemplos de padronização:

| I<br>Concentração                         | II<br>Quantidade total<br>de unidades<br>farmacotécnicas,<br>seguida da unidade<br>de medida | III<br>Forma<br>farmacêutica | IV<br>Tipo de<br>embalagem<br>primária | V<br>Complemento,<br>quando necessário<br>(sabores, diluentes,<br>conta-gotas, copo-<br>medida, inalador,<br>aplicador) | VI<br>Embalagem<br>Hospitalar,<br>Embalagem<br>Fracionada e<br>Embalagem<br>Múltipla | Resultado<br>Apresentação<br>Padronizada                             |
|-------------------------------------------|----------------------------------------------------------------------------------------------|------------------------------|----------------------------------------|----------------------------------------------------------------------------------------------------|--------------------------------------------------------------------------------------|----------------------------------------------------------------------|
| 500 mg                                    | 50                                                                                           | СОМ                          | BL AL PLAS<br>INC                      |                                                                                                    |                                                                                      | 500 mg 50<br>COM BL AL<br>PLAS INC                                   |
| 50 mg                                     | 10                                                                                           | DRG                          | BL AL PLAS<br>INC                      |                                                                                                    |                                                                                      | 50 mg 10<br>DRG BL AL<br>PLAS INC                                    |
| (0,5 mg + 1,0 mg<br>+ 10 mg + 10<br>mg)/g | 30 g                                                                                         | CREM DERM                    | BG AL                                  |                                                                                                    |                                                                                      | (0,5 mg + 1,0<br>mg + 10 mg +<br>10 mg)/g 30 g<br>CREM DERM<br>BG AL |
| (0,5 mg + 1,0 mg<br>+ 10 mg + 10<br>mg)/g | 30 g                                                                                         | POM DERM                     | BG AL                                  |                                                                                                    |                                                                                      | (0,5 mg + 1,0<br>mg + 10 mg +<br>10 mg)/g 30 g<br>POM DERM<br>BG AL  |
| 50 mcg/ml                                 | 2,5 ml                                                                                       | SOL OFT GT                   | FR PLAS<br>TRANS                       |                                                                                                    |                                                                                      | 50 mcg/ml 2,5<br>ml SOL OFT<br>GT FR PLAS<br>TRANS                   |
| 500 mg                                    | 500                                                                                          | СОМ                          | STR                                    | ADULTO                                                                                                    | EMB MULT                                                                             | 500 mg 500<br>COM STR<br>ADULTO EMB<br>MULT                          |

 O campo APRESENTAÇÃO PADRONIZADA não é de preenchimento obrigatório. Ao clicar no botão SALVAR na tela de detalhes da apresentação, caso o campo esteja vazio, uma mensagem de alerta será exibida. Se optar pelo *OK*, o cursor irá para o campo correspondente, se clicar no botão *CANCELAR*, o sistema continuará salvando os dados alterados.

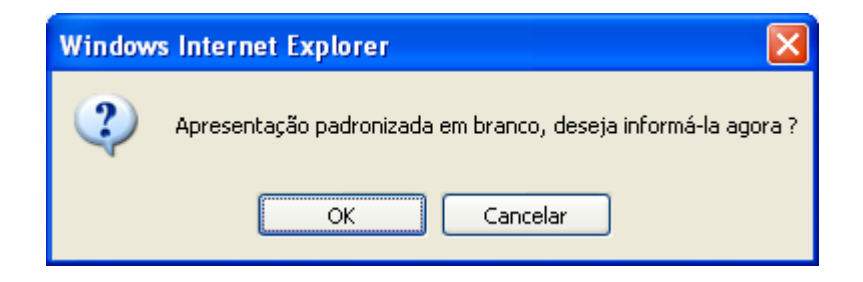

#### 2.4 Para Inserir o CAS

- A inserção do CAS pode ser realizada clicando na Socializada ao lado do campo NÚMERO CAS da tela de detalhes da apresentação. Será aberta uma tela com todos os princípios ativos cadastrados no sistema.
- Ao clicar em um princípio ativo, a janela será fechada e o código CAS correspondente será mostrado no campo NÚMERO CAS. Caso o produto possua mais de um princípio, repita o processo até que todos os códigos CAS sejam mostrados no campo NÚMERO CAS.
- O campo *DCB* será preenchido com o código DCB correspondente ao princípio ativo selecionado.
- Clique no botão SALVAR para confirmar a inserção do princípio ativo.

**Observação:** Caso o campo *NÚMERO CAS* já esteja preenchido, não poderá ser alterado. As alterações só serão permitidas caso o campo esteja vazio.

| 🖉 http://homol     | ogacao.anvisa.gov.br/ - CAS - Windows Int 📒 |          |
|--------------------|---------------------------------------------|----------|
|                    | LISTA DE CAS                                | ~        |
| <u>136470-78-5</u> | <u>abacavir</u>                             | ~        |
| <u>65195-55-3</u>  | abamectina                                  |          |
| <u>90402-40-7</u>  | abanoquila                                  |          |
| 183849-43-6        | abaperidona                                 |          |
| 183552-38-7        | abarelix                                    |          |
| 332348-12-6        | abatacepte                                  |          |
| 143653-53-6        | <u>abciximabe</u>                           |          |
| <u>111841-85-1</u> | abecarnila                                  |          |
| 167362-48-3        | <u>abétimo</u>                              |          |
| 96566-25-5         | ablucaste                                   |          |
| 178535-93-8        | abrineurina                                 |          |
| <u>91017-58-2</u>  | abunidazol                                  |          |
| 2627-69-2          | acadesina                                   |          |
| 77337-76-9         | acamprosato                                 |          |
| <u>55485-20-6</u>  | acaprazina                                  |          |
| <u>56180-94-0</u>  | acarbose                                    |          |
| <u>514-50-1</u>    | acebrocol                                   |          |
| <u>179118-73-1</u> | acebrofilina                                |          |
| <u>37517-30-9</u>  | acebutolol                                  |          |
| 32795-44-1         | acecainida                                  | <b>~</b> |
|                    | FECHAR                                      |          |
|                    |                                             | $\sim$   |

 Para facilitar a busca por um principio ativo, pressione as teclas CTRL + F para ativar a janela de pesquisa do navegador internet explorer. Digite o código CAS ou o nome do principio e clique em *Próxima* para iniciar a busca.

| 🖉 Local             | izar                      |                                              |
|---------------------|---------------------------|----------------------------------------------|
| Lo <u>c</u> alizar: | dipirona                  |                                              |
|                     | Coincidir palavra inteira | Diferenciar <u>m</u> aiúsculas de minúsculas |
|                     |                           | <u>A</u> nterior <u>P</u> róxima             |
|                     |                           |                                              |
|                     |                           |                                              |

#### 2.5 Para Inserir uma Classe Terapêutica

- A inserção da classe terapêutica pode ser realizada clicando na Socializada ao lado do campo CLASSE TERAPÊUTICA da tela de detalhes da apresentação. Será aberta uma tela com todas as classes terapêuticas cadastrados no sistema.
- Ao clicar em uma classe terapêutica, a janela será fechada e o nome da classe será mostrado no campo CLASSE TERAPÊUTICA. Somente poderá ser escolhida uma única classe para cada apresentação.
- Clique no botão SALVAR para confirmar a inserção da classe terapêutica.

**Observação:** Caso o campo *CLASSE TERAPÊUTICA* já esteja preenchido, não poderá ser alterado. As alterações somente serão permitidas caso o campo esteja vazio.

| 🖉 http://homo | ologacao.anvisa.gov.br/ - Classe Terapêutica 🔳                            |   | ×   |
|---------------|---------------------------------------------------------------------------|---|-----|
|               |                                                                           |   | >   |
|               | LISTA DE CLASSE TERAPÊUTICA                                               |   |     |
| <u>V07A1</u>  | ADOÇANTES SINTETICOS                                                      | ~ |     |
| <u>V06C9</u>  | ADSORVENTES GASTROINTESTINAIS                                             |   |     |
| <u>T01A0</u>  | AGENTE DIAGNÓSTICO POR IMAGEM, BAIXA<br>OSMOLARIDADE PARA ANGIO-UROGRAFIA |   |     |
| <u>T01B0</u>  | AGENTE DIAGNÓSTICO POR IMAGEM, IÔNICOS PARA<br>ANGIO-UROGRAFIA            |   |     |
| <u>T01D0</u>  | AGENTE DIAGNÓSTICO POR IMAGEM PARA<br>COLECISTOGRAFIA E COLANGIOGRAFIA    |   |     |
| <u>T01C0</u>  | AGENTE DIAGNÓSTICO POR IMAGEM PARA<br>GASTROENTEROGRAFIA                  |   |     |
| <u>T01E0</u>  | AGENTE DIAGNÓSTICO POR IMAGEM PARA<br>RESSONÂNCIA MAGNÉTICA               |   | III |
| R01A6         | AGENTES ANTIALÉRGICOS NASAIS                                              |   |     |
| A07E0         | AGENTES ANTIINFLAMATÓRIOS INTESTINAIS                                     |   |     |
| L01A0         | AGENTES ANTINEOPLÁSICOS ALQUILANTES                                       |   |     |
| L01D0         | AGENTES ANTINEOPLÁSICOS ANTIBIÓTICOS                                      |   |     |
| L01B0         | AGENTES ANTINEOPLÁSICOS ANTIMETABÓLITOS                                   |   |     |
| L01C0         | AGENTES ANTINEOPLÁSICOS VINCA ALCALÓIDES                                  |   |     |
| <u>M01C0</u>  | AGENTES ANTI-REUMÁTICOS ESPECÍFICOS                                       |   |     |
| <u>C01C2</u>  | AGENTES CARDÍACOS DOPAMINÉRGICOS                                          | ~ |     |
|               | FECHAR                                                                    |   | >   |

Para facilitar a busca por uma classe terapêutica, pressione as teclas CTRL +
 F para ativar a janela de pesquisa do navegador internet explorer. Digite o código ou o nome da classe desejada e clique em *Próxima* para iniciar a busca.

| C Local             | izar                      | X                                                                                |
|---------------------|---------------------------|----------------------------------------------------------------------------------|
| Lo <u>c</u> alizar: | HORMÔNIOS                 |                                                                                  |
|                     | Coincidir palavra inteira | Diferenciar <u>m</u> aiúsculas de minúsculas<br><u>A</u> nterior <u>P</u> róxima |

#### 2.6 Para Inserir os Preços Novos

- Para inserir os preços novos manualmente, clique na guia Preço Reajustado/Reajustado Fracionado. Se a apresentação for isenta de ICMS, deve-se informar o PF 0%, se não for isenta, informe o PF 18%. Os PMCs e as outras alíquotas de ICMS, caso a apresentação não seja isenta de ICMS, serão calculadas automaticamente pelo sistema.
- Os campos *PF 0%* e *PF 18%* aceitam três casa decimais e fará a crítica do percentual máximo de reajuste sobre as três casas, mas após a validação o sistema irá efetuar o arredondamento para duas casas decimais.
- Clique no botão SALVAR para confirmar a alteração.

| ados Gerais Ob    | servações Preço Base/Bas | se Fracionado Preço Reaj | ustado/Reajustado Fracionado |   |
|-------------------|--------------------------|--------------------------|------------------------------|---|
| F                 | REÇO REAJUSTADO          | RE/                      | JUSTADO FRACIONADO           |   |
| Apresentação:     |                          |                          |                              | _ |
| PF 0%:            | PMC 0%:                  | PF 0%:                   | PMC 0%:                      |   |
| PF 12%:           | PMC 12%:                 | PF 12%:                  | PMC 12%:                     |   |
| PF 17%:<br>30,32  | PMC 17%:<br>40,34        | PF 17%:                  | PMC 17%:                     |   |
| PF 18%:<br>30,746 | PMC 18%:<br>40,89        | PF 18%:<br>0,00          | PMC 18%:<br>0,00             |   |
| PF 19%:<br>31,19  | PMC 19%:<br>41,46        | PF 19%:<br>0,00          | PMC 19%:<br>0,00             |   |
| PFZ 17%:<br>26,33 | PMCZ 17%:<br>36,40       | PFZ 17%:<br>0,00         | PMCZ 17%:<br>0,00            |   |
|                   |                          |                          |                              |   |
|                   |                          |                          |                              |   |
|                   |                          |                          |                              |   |
|                   |                          |                          |                              |   |
|                   |                          |                          |                              |   |
|                   | FE                       | CHAR SALVAR              |                              |   |

 Caso o preço informado seja superior ao máximo permitido, que é o preço base mais o índice de reajuste, o sistema emitirá uma mensagem com o erro e não permitirá salvar a informação.

| Window | rs Internet Explorer                                                                   | ×   |
|--------|----------------------------------------------------------------------------------------|-----|
| ⚠      | O Campo PF 18% Reajustado (R\$ 33.500) ultrapassou o valor máximo permitido (R\$ 30.74 | 6). |
|        | ОК                                                                                     |     |

- Se a apresentação for liberada, não estará sujeita a crítica de preços.
- Se a apresentação não estiver em comercialização, não é obrigatório informar o preço novo.
- Os preços fracionados serão calculados automaticamente quando a apresentação for fracionada e o preço cheio for informado.

#### 2.7 Para Inserir os Faturamentos

- Para inserir o faturamento manualmente ou efetuar a correção manual do faturamento das apresentações, vá ao menu *Faturamento* e clique no subitem *Faturamento Apresentado*. Depois clique em da apresentação que deseja alterar. Será aberta uma nova janela com duas guias. A guia *Dados Gerais* apresenta informações cadastrais da apresentação e não é permitido alteração em nenhum campo. A guia *Faturamento* exibe a quantidade e o valor faturado, mês a mês, da apresentação e os totais de quantidade vendida e faturamento. Informe a quantidade vendida e o valor mês a mês da apresentação. Caso não tenha comercialização em algum mês, deixe os campos do mês respectivo em branco. Clique no botão *SALVAR* para confirmar as informações inseridas. Ao clicar no botão *SALVAR*, algumas criticas serão feitas nas informações inseridas. Exemplo: se for informada uma quantidade, deve-se informar um valor e vice-versa, caso contrario o sistema acusará um erro.
  - Importante: O faturamento da apresentação durante o mês correspondente deve ser informado conforme o constante nas notas fiscais (inclusos os impostos e excluindo-se os descontos comerciais praticados).

| 🖉 http://homologa | acao.anvisa.gov.br/ - | SAMMED Sistema    | de Acompanhame 🔳 |       |
|-------------------|-----------------------|-------------------|------------------|-------|
| Dados Gerais      | Faturamento           |                   |                  | ~     |
|                   | EATURA                |                   |                  |       |
| Apresentação:     | TATUKA                |                   |                  |       |
| 5 MG COM REV CT   | BL AL PLAS INC X 30   |                   |                  |       |
| ]                 | IANEIRO               |                   | JULHO            |       |
| Quantidade:       | Valor:                | Quantidade:       | Valor:           |       |
| 11                | 111,00                | 2000              | 5.000,00         |       |
| FE                | VEREIRO               | · · · · · ·       | AGOSTO           |       |
| Quantidade:       | Valor:                | Quantidade:       | Valor:           |       |
| 1000              | 2.500,00              |                   | 0,00             |       |
| Oursetide de c    | MARÇO                 | Si Ourantida da s | ETEMBRO          |       |
| Quantidade:       | Valor:                | Quantidade:       |                  |       |
| 11252             | ARRI                  |                   |                  |       |
| Quantidade:       | Valor:                | Quantidade:       | Valor:           |       |
| 0                 | 0,00                  | 0                 | 0,00             |       |
|                   | MAIO                  | N                 | OVEMBRO          |       |
| Quantidade:       | Valor:                | Quantidade:       | Valor:           |       |
| 5878              | 14.587,25             | 0                 | 0,00             |       |
|                   | JUNHO                 | D                 | EZEMBRO          |       |
| Quantidade:       | Valor:                | Quantidade:       | Valor:           |       |
| 0                 | 0,00                  | 3000              | 7.500,00         |       |
|                   | TOTAL DO              | FATURAMENTO       |                  |       |
| Quantidade:       |                       | Faturamento:      |                  |       |
| 2202              |                       | 00,000,00         |                  |       |
|                   | FECHAR                | SALVAR            |                  | 8     |
|                   |                       |                   |                  |       |
|                   |                       |                   |                  | ~     |
| Concluído         |                       | 😜 Interne         | et 🔍 100%        | • .;; |

 O sistema Sammed calcula o preço médio comercializado da apresentação baseado na quantidade vendida e no faturamento informado. Caso o preço médio esteja acima do PF 18% base da apresentação, uma mensagem de alerta será exibida. A mensagem é apenas um alerta e não impede o salvamento das informações.

| Window | vs Internet Explorer 🛛 🛛 🔀                                                                       |
|--------|--------------------------------------------------------------------------------------------------|
| ⚠      | Atenção! Preço Médio informado (R\$ 93,17) é maior que Preço de Fábrica 18% praticado (R\$ 8,69) |
|        | ОК                                                                                               |

 Caso o preço médio calculado esteja até 80% menor que o PF 18% base, o sistema também exibirá um alerta.

| Window | rs Internet Explorer 🛛 🔀                                                                                    |
|--------|----------------------------------------------------------------------------------------------------|
| ⚠      | Atenção! Preço Médio informado (R\$ 1,13) está (93,48%) menor que Preço de Fábrica 18% praticado (R\$ 17,5) |
|        | OK                                                                                                    |

 Os mesmos alertas serão exibidos se o usuário optar pela importação do arquivo XLS com os faturamentos.

| 🖉 http://homologacao.anvisa.gov.br/?coMovimento=1975 - SA                                                                                                    | мме 🖃 🗖 🔀                                                                                                    |
|----------------------------------------------------------------------------------------------------|----------------------------------------------------------------------------------------------------|
| SEBASTIAO.JUNIOR@ANVISA.GOV                                                                                                    | ~                                                                                                    |
| Descrição do processamento:                                                                                                    |                                                                                                    |
| <ul> <li>GGREM (536200101113118) - ATENÇÃO! Preço Médio inforr<br/>está 85.71% menor que o Preço Fábrica 18% praticado (17.</li> <li>GGREM (536201501115116) - ATENÇÃO! Preço Médio inforr<br/>está 85.2% menor que o Preço Fábrica 18% praticado (41.1</li> <li>GGREM (53620090111111) - ATENÇÃO! Preço Médio inforr<br/>está 78.71% menor que o Preço Fábrica 18% praticado (26.</li> <li>GGREM (53620020111811) - ATENÇÃO! Preço Médio inforr<br/>está 95.58% menor que o Preço Fábrica 18% praticado (36.</li> <li>GGREM (536200301112115) - ATENÇÃO! Preço Médio inforr<br/>(1498.01) é maior que o Preço Fábrica 18% praticado (52.2)</li> <li>GGREM (536201401110112) - ATENÇÃO! Preço Médio inforr<br/>está 39.07% menor que o Preço Fábrica 18% praticado (30.</li> <li>GGREM (536200401117119) - ATENÇÃO! Preço Médio inforr<br/>está 92.73% menor que o Preço Fábrica 18% praticado (19.</li> <li>GGREM (53620050111112) - ATENÇÃO! Preço Médio inforr<br/>está 92.73% menor que o Preço Fábrica 18% praticado (19.</li> <li>GGREM (536200501111112) - ATENÇÃO! Preço Médio inforr<br/>está 92.73% menor que o Preço Fábrica 18% praticado (19.</li> </ul> | mado (2.5)<br>.5).<br>mado (6.09)<br>.4).<br>mado (5.67)<br>.63).<br>mado (1.6)<br>.17).<br>mado (1.6)<br>.17).<br>mado (1.6)<br>.17).<br>mado (1.8.82)<br>.89).<br>mado (1.39)<br>.12).<br>mado (2.41) |

#### 3. Modelo do Arquivo de Importação de Preços

- O modelo do arquivo XLS para importação dos preços está disponível no link <u>http://www.anvisa.gov.br/monitora/cmed/legis/comunicados/04\_09modelo\_precos.xls</u> no website da anvisa.
- O modelo de preços possui os seguintes campos: COD GGREM, PRODUTO, APRESENTAÇÃO, PF 0% e PF 18%, sendo os campos COD GGREM e PF 0%, caso a apresentação seja isenta de ICMS, ou PF 18%, para apresentações não isentas de ICMS, obrigatórios.
- Os campos *PF 0%* e *PF 18%* podem ser informados com 2 ou 3 casas decimais. O sistema fará a crítica com 3 casas decimais e arredondará para duas casas seguindo a regra de arredondamento universal.
- Não é necessário utilizar o ponto (.) para separador de milhar.

| 1         | Aicrosoft Excel - M      | odelo_Precos_T         |                                                                 |                    |         |                  |           |
|-----------|--------------------------|------------------------|-----------------------------------------------------------------|--------------------|---------|------------------|-----------|
| :2        | Arquivo <u>E</u> ditar E | Xibir Inserir Formatar | Ferramentas <u>D</u> ados <u>J</u> anela Aj <u>u</u> da         |                    |         | Digite uma pergu | nta 🚽 🗗 🗙 |
| 10        |                          | G R 1499 64 1 V Es     | 🙉 - 🛷 10 - 01 - 100 - 5 - A 2 1 10                              | <b>a</b> 75% -     |         |                  |           |
|           |                          |                        |                                                                 |                    | -       |                  |           |
|           | 1 🖆 🖆 🖾 🏊 🖄              |                        | ₩₩ Responder com <u>a</u> lterações Fi <u>n</u> alizar revisão  | -                  |         |                  |           |
| Ari       | al 👻                     | 10 - N I S             | 三 三 🔤   彈 % 000 ‰ 🖑 律律                                          | 🛛 • 🖄 • <u>A</u> • |         |                  |           |
| _         | F1 🔻                     | fx                     |                                                                 |                    |         |                  |           |
|           | A                        | B                      | С                                                               | D                  | E       | FG               | н і 🚽     |
| 1         | cod GGREM                | Produto                | Apresentação                                                    | PF 0%              | PF 18%  |                  | <u></u>   |
| 2         | 555500401400000          | ACEBROFILINA           | 0,5 MG COM CT BL AL PLAS BCO LEIT X 30 (EMB FRAC)               | <u></u>            | 19,037  |                  |           |
| 3         | 555500301300000          | ACICLOVIR              | 0,5 G + 1 G PÓ P/SOL INJ CT C/ 20 FA + 20 AMP PLAS DIL X 3,2 ML |                    | 288,472 |                  |           |
| 4         | 555500201200000          | AMOXICILINA            | (C1) 200MG 3 BL X 20COMP                                        | 3                  | 12,076  | 3                |           |
| 5         | 555500601600000          | DIPIRONA               | 25 BL X 4 COMP                                                  | 4                  | 23,487  | a a a            |           |
| 6         | 555500101100000          | PARACETAMOL            | SMG/SML XPE FR C/100ML                                          |                    | 12,23   |                  |           |
| (         | 555500501500000          | PROPRANULUL            | 100 MG COM REV CT BL AL PYC/PE/PYDC X 60                        | 3441,071           | 1       |                  |           |
| ÷         |                          |                        |                                                                 |                    |         |                  |           |
| 10        |                          |                        |                                                                 |                    |         |                  |           |
| 11        |                          |                        |                                                                 |                    |         |                  |           |
| 12        |                          |                        |                                                                 |                    |         |                  |           |
| 13        |                          |                        |                                                                 |                    |         |                  |           |
| 14        |                          |                        |                                                                 |                    |         |                  |           |
| 15        |                          |                        |                                                                 |                    |         |                  |           |
| 16        |                          |                        |                                                                 |                    |         |                  | =         |
| 17        |                          |                        |                                                                 |                    |         |                  |           |
| 18        |                          |                        |                                                                 |                    |         |                  |           |
| 19        |                          |                        |                                                                 |                    |         |                  |           |
| 20        |                          |                        |                                                                 | 2                  |         | 33               |           |
| 21        |                          |                        |                                                                 |                    |         | a a a            |           |
| 22        |                          |                        |                                                                 |                    |         |                  |           |
| 23        |                          |                        |                                                                 |                    |         |                  |           |
| 29        |                          |                        |                                                                 |                    |         |                  |           |
| 20        |                          |                        |                                                                 | 8                  |         | a a a            |           |
| 27        |                          |                        |                                                                 |                    |         |                  |           |
| 28        |                          |                        |                                                                 |                    |         |                  |           |
| 29        |                          |                        |                                                                 |                    |         |                  |           |
| 30        |                          |                        |                                                                 |                    |         |                  |           |
| 31        |                          |                        |                                                                 |                    |         |                  |           |
| 32        |                          |                        |                                                                 |                    |         |                  |           |
| 33<br>I 4 | Plan1 / Pla              | an2 / Plan3 /          |                                                                 | <                  |         |                  |           |
| Pron      | to                       |                        |                                                                 |                    |         | 1                | JÚM       |

#### 4. Modelo do Arquivo de Importação do Faturamento

O modelo do arquivo XLS para importação do faturamento está disponível no link <u>http://www.anvisa.gov.br/monitora/cmed/legis/comunicados/04\_09modelo\_faturamento.xls\_no</u> website da anvisa.

- O modelo de faturamento possui os seguintes campos: COD GGREM, PRODUTO, APRESENTAÇÃO, ANO, QTD JAN2008, FAT JAN2008, QTD FEV2008, FAT FEV2008, QTD MAR2008, FAT MAR2008, QTD ABR2008, FAT ABR2008, QTD MAI2008, FAT MAI2008, QTD\_JUN2008, FAT\_JUN2008, QTD\_JUL2008, FAT\_JUL2008, FAT\_AGO2008, QTD\_AGO2008, QTD\_SET2008, FAT\_SET2008, FAT\_OUT2008, QTD\_OUT2008, QTD\_NOV2008, FAT\_NOV2008, QTD\_DEZ2008 e FAT\_DEZ2008.
- Os campos COD GGREM e ANO são obrigatórios.
- Caso seja informado um valor para o campo quantidade, o campo correspondente ao faturamento também deve ser preenchido.
- Caso não haja quantidade e faturamento para um determinado mês, deixe os campos de quantidade e faturamento correspondente ao mês em branco.

| Microsoft Excel A | ladala Esturamente T    |                                                                 |         |              |                  |              |            |
|-------------------|-------------------------|-----------------------------------------------------------------|---------|--------------|------------------|--------------|------------|
|                   | Fuibir Tocoris Formatar | Forwardstag Dadag Japola Aiuda                                  |         |              | Digite uma pergu |              |            |
|                   | CZIDII TIISENI Lormacai |                                                                 |         |              | bigite and perga | -            | <u>с</u> ~ |
|                   | 🖪 💪 🖤 🛍 🖌 🗅             | i 🖺 • 🟈   ∅) • (≅ •   🧏 Σ • Al i Al i III Al                    | 5% 🝷 🕜  | -            |                  |              |            |
| 1 🔄 🖄 🖄 🖾 🏷 🕽     | 🔄 🖉 🍆 🖉 🖄 😥             | 🛯 🖓 Responder com alterações Finalizar revisão 💂                |         |              |                  |              |            |
| Arial 🗸           | 10 - N I S              | 三三三四 🦉 % 000 📽 🕮 連連 🗐・                                          | 3 · A · |              |                  |              |            |
| A8 👻              | fx                      |                                                                 |         |              |                  |              |            |
| A                 | В                       | С                                                               | D       | E            | F                | G            |            |
| 1 cod GGREM       | Produto                 | Apresentação                                                    | Ano     | QTD_jan 2008 | FAT_jan 2008     | QTD_fev 2008 | F 🔷        |
| 2 555500401400000 | ACEBROFILINA            | 0,5 MG COM CT BL AL PLAS BCO LEIT X 30 (EMB FRAC)               | 2008    | 11           | 111              | 10           | 00         |
| 3 555500301300000 | ACICLOVIR               | 0,5 G + 1 G PÓ P/SOL INJ CT C/ 20 FA + 20 AMP PLAS DIL X 3,2 ML | 2008    | 20           | 200              | 10           | 00         |
| 4 555500201200000 | AMOXICILINA             | (C1) 200MG 3 BL X 20COMP                                        | 2008    | 30           | 300              | 10           | 100        |
| 5 555500601600000 | DIPIRONA                | 25 BL X 4 COMP                                                  | 2008    | 45           | 450              | 1.0          | 00         |
| 6 555500101100000 | PARACETAMOL             | 5MG/5ML XPE FR C/100ML                                          | 2008    | 50           | 500              | 10           | 00         |
| 7 555500501500000 | PROPRANOLOL             | 100 MG COM REV CT BL AL PVC/PE/PVDC X 60                        | 2008    | 60           | 600              | 10           | -00        |
| 8                 |                         |                                                                 |         |              |                  |              |            |
| 9                 |                         |                                                                 | 8       |              |                  |              | _          |
| 10                |                         |                                                                 | 3       |              |                  |              | _          |
| 10                |                         |                                                                 |         |              |                  |              |            |
| 12                |                         |                                                                 | 8       | 2 <u>8</u> 8 | 5                |              |            |
| 13                |                         |                                                                 |         |              |                  |              |            |
| 15                |                         |                                                                 |         |              |                  |              |            |
| 16                |                         |                                                                 |         |              |                  |              |            |
| 17                |                         |                                                                 |         |              |                  |              |            |
| 18                |                         |                                                                 |         |              |                  |              |            |
| 19                |                         |                                                                 |         |              |                  |              |            |
| 20                |                         |                                                                 |         |              |                  |              |            |
| 21                |                         |                                                                 |         |              |                  |              |            |
| 22                |                         |                                                                 |         |              |                  |              |            |
| 23                |                         |                                                                 |         |              |                  |              |            |
| 24                |                         |                                                                 |         |              |                  |              |            |
| 25                |                         |                                                                 |         |              |                  |              |            |
| 26                |                         |                                                                 |         |              |                  |              |            |
| 27                |                         |                                                                 | 2       |              |                  |              |            |
| 28                |                         |                                                                 | 8       |              |                  |              |            |
| 29                |                         |                                                                 | -       |              |                  |              | _          |
| 30                |                         |                                                                 | -       |              |                  |              |            |
| 31                |                         |                                                                 |         |              |                  |              | _          |
| 32                |                         |                                                                 |         |              |                  |              |            |
| Plan1 / Pl        | an2 / Plan3 /           |                                                                 | <       |              |                  |              | >          |
| Pronto            |                         |                                                                 |         |              | N                | ιύΜ          |            |

# 5. Especificação Campo a Campo

**Código GGREM:** Este código não pode ser alterado. É um campo específico de identificação de determinada apresentação, cujo fornecimento e geração são exclusivos da CMED.

**Registro:** Informa o número completo pelo qual o produto está registrado na Anvisa, incluindo os dígitos relativos à apresentação (13 dígitos).

**Código EAN:**Informa o Código Nacional de Produtos (Código de Barras EAN da apresentação).

Produto: Informa o nome do produto conforme publicado no registro.

**Apresentação:** Descreve a apresentação correspondente ao Código EAN informado, contendo dosagem, forma farmacêutica, embalagem e quantidade na embalagem conforme publicado no registro da apresentação.

**Apresentação Padronizada:** Descreve a apresentação de uma forma padronizada. Veja item **2.3 Para Inserir a Apresentação Padronizada** 

**LCCT:** Classificação do produto conforme Decreto Nº 5447, de 20 de maio de 2005:

"I, II ou III" - para os medicamentos que são tarjados e compõem o Anexo do referido Decreto, segundo as categorias nele consideradas (Lista Positiva);

"N" - para os medicamentos não atingidos pelo crédito presumido (Lista Negativa);

"NA" - para os medicamentos que mantém incidência trifásica de Pis/Cofins (Lista Neutra).

#### Tarja

"VL" - venda livre

"TV" – Tarja Vermelha

"TP" – Tarja Preta

# Regime de Preço

"Monitorado" - apresentações com preço monitorado "Liberado" - apresentações com preço liberado

# Origem

Classificação: "Alopático", "Fitoterápico", "Homeopático" ou "Correlato".

# Tipo de produto

Classificação: "Genérico", "Patente", "Similar" ou "Referência".

# Forma Física

Classificação:

"Sólido": comprimidos e cápsulas (inclusive para uso ginecológico); drágeas; pastilhas; óvulos; glóbulos; pérolas; granulados e pós de uso oral sem dissolução.

"Gás"

"Líquido" (ingerido): soluções e suspensões de uso oral; elixires; emulsões; chás; preparações extemporâneas de uso oral.

"Supositório"

"Injetáveis": ampolas; frasco-ampola; seringas já preenchidas; infusões; diálises peritoniais.

"Pomada" (somente produtos de uso tópico): pomadas; cremes; géis; pastas; ungüentos (rubefacientes); geléias tópicas (inclusive ginecológicas); loções; emulsões.

"Outros": correlatos/produtos para saúde; outras apresentações especiais; colutórios (qualquer líquido medicinal para as mucosas da boca ou garganta); preparações oftálmicas, otológicas e nasais (que não se enquadram na classificação de pomadas).

**Comercializado:** Selecionar "Não" caso a apresentação não esteja sendo comercializada pela empresa.

**Mês Inicial:** Informar caso a apresentação tenha tido sua comercialização iniciada após janeiro de 2008. Neste caso, deverá ser informado o mês/ano em que se iniciou a comercialização, no formato mm/aaaa.

**Mês Final:** Informar caso a apresentação tenha tido sua comercialização interrompida antes de dezembro de 2008. Neste caso, deverá ser informado o mês/ano em que se cessou a comercialização, no formato mm/aaaa. O valor inserido não pode ser menor do que o mês inicial.

Número CAS / DCB: Número CAS – código numérico identificador gerado pelo *Chemical Abstracts Service*, divisão da *American Chemical Society* (USA). Cada número designa somente uma substância química.

DCB – Denominação Comum Brasileira é o nome dado às substâncias farmacêuticas no País. A relação de substâncias é publicada por meio de Resolução (RDC) da Anvisa.

Selecionar o(s) CAS(s) correspondente(s) à apresentação.

Para a seleção deve-se considerar a substância na forma de sal, éster ou derivado da base livre, quando for o caso.

Para uma mesma apresentação, é possível selecionar mais de um CAS.

**Classe Terapêutica:** Código – corresponde ao código da classe terapêutica nível IV, utilizada pela IMS Health do Brasil Ltda. Cada número designa somente uma classe.

Descrição – corresponde ao nome da classe terapêutica, de acordo com IMS.

**Isento de ICMS:** Se a apresentação for isenta de ICMS. Neste caso, deve-se informar apenas Preço Fábrica de 0% para cálculo do reajuste, e não mais o Preço Fábrica de 18%.

**Transferência de Titularidade:** Selecionar o campo caso a empresa tenha transferido a titularidade da apresentação para outra empresa. Neste caso, o campo "CNPJ do Novo Titular" é obrigatório.

• **Observação:** Este campo **não deve** ser selecionado pela nova empresa detentora do registro.

**CNPJ do Novo Titular:** Campo obrigatório, no caso de transferência de titularidade. A empresa que transferiu a titularidade deve informar o CNPJ da nova empresa detentora do registro.

A empresa que recebeu a transferência de titularidade não deve preencher este campo.

**Portaria Nº 344/98:** Marcar este campo caso a substância do medicamento conste na última atualização do Anexo I (Listas de Substâncias Entorpecentes, Psicotrópicas, Precursoras e Outras sob Controle Especial) da Portaria SVS/MS nº 344 de 12 de maio de 1998, que aprova o **Regulamento Técnico sobre Substâncias e Medicamentos Sujeitos a Controle Especial.** Para maiores informações, vide:

http://www.anvisa.gov.br/medicamentos/controlados/legis.htm

Fracionado: Caso a apresentação seja fracionada.

**Qtde. UF p/ Embalagem:** Informa a quantidade de unidade farmacotécnica por embalagem da respectiva apresentação fracionada.

**Mês Inicial Fracionamento:** Informar caso a apresentação tenha tido sua comercialização iniciada após janeiro de 2008. Neste caso, deverá ser informado o mês/ano em que se iniciou a comercialização da apresentação fracionada, no formato mm/aaaa.

**Quantidade Vendida:** Informar o número total de unidades vendidas da apresentação em cada um dos meses correspondentes. Se, para determinado mês, a quantidade vendida foi informada, é obrigatório informar faturamento.

Faturamento: Informar o faturamento obtido com a comercialização da apresentação durante o mês correspondente, conforme o constante nas notas

fiscais (**inclusos os impostos e excluindo-se os descontos comerciais praticados**). Se, para determinado mês, o faturamento foi informado, é obrigatório informar quantidade vendida.

**Preços Base:** Corresponde aos preços (Preços Fábrica e Consumidor 0%, 12%, 17%, 18%, 19% e 17% zona franca de Manaus) vigentes, ou seja, que estão sendo praticados desde Março de 2008.

Em regra, estes campos estarão previamente preenchidos e não será permitida alteração.

**Preços Reajustados:** Corresponde aos preços (Preços Fábrica e Consumidor 0%, 12%, 17%, 18%, 19% e 17%\_zona\_franca\_manaus) que serão praticados após reajuste, ou seja, a partir de 31 de março de 2009.

# 6. Fórmula de Cálculo dos Preços Reajustados

- Para cálculo destes preços, é fundamental que o campo LCCT esteja preenchido.
- Os valores para Preço Reajustado Fracionado serão calculados automaticamente quando o preço cheio for informado.

# Preço Fábrica para cálculo de reajuste

Informar preço fábrica a ser praticado a partir de 31 de março de 2009, na alíquota de 18%.

Caso a apresentação seja isenta de ICMS, deve-se informar o preço apenas na alíquota de 0%.

 Observação: Os valores inseridos nestes campos deverão conter até <u>3</u> casas decimais, mas o sistema arredondará para 2 casas após a validação. No caso de arredondamento, não deve-se informar o valor arredondado, e sim o valor com as **3 casas decimais.** O sistema arredondará o valor e calculará os preços das demais alíquotas com base no valor arredondado.

# Reajuste

Não é preenchido, e sim calculado com base nos preços informados e no preço fábrica de março/2008.

# Fórmula:

Reajuste = ((Preço Atual 18% / Preço Base 18%) -1) \*100 Ou

Para apresentações isentas de ICMS: *Reajuste = ((Preço Atual 0% / Preço Base 0%) -1) \*100* 

 Observação: As apresentações com regime de preço "Liberado", com origem "Fitoterápico" ou "Correlato" ou "Homeopático" e as não comercializadas não terão o reajuste criticado pelo sistema.

### Preços Fábrica 0%, 12%, 17% e 19% reajustados:

Campos de cálculo automático. Não é permitido preenchimento pela empresa. Fórmula aplicada para cálculo:

*PF* (alíquota) *Reajustado* = *Pf18%* reajustado x fator (alíquota)

Fatores possíveis:

| ICMS | Lista Positiva | Lista Negativa | Lista Neutra |
|------|----------------|----------------|--------------|
| 19%  | 1,0123         | 1,0144         | 1,0134       |
| 17%  | 0,988          | 0,9860         | 0,987        |
| 12%  | 0,9318         | 0,9217         | 0,9262       |
| 0%   | 0,820          | 0,7968         | 0,8072       |

 Observação: Para apresentações isentas de ICMS, não serão calculados os preços fábrica nas demais alíquotas.

#### Preços Consumidor 0%, 12%, 17%, 18% e 19% reajustados:

Campos de cálculo automático. Não é permitido preenchimento pela empresa. Fórmula aplicada para cálculo:

 $PMC(alíquota) \operatorname{Re} ajustado = \frac{Pf(alíquota) \operatorname{Re} ajustado}{Fator(alíquota)}$ 

Fatores possíveis:

| ICMS | Lista Positiva | Lista Negativa | Lista Neutra |
|------|----------------|----------------|--------------|
| 19%  | 0,7234         | 0,7523         | 0,7071       |
| 18%  | 0,7234         | 0,7519         | 0,7073       |
| 17%  | 0,7234         | 0,7515         | 0,7075       |
| 12%  | 0,7234         | 0,7499         | 0,7084       |
| 0%   | 0,7234         | 0,7465         | 0,7103       |

 Observação: Para apresentações isentas de ICMS, apenas será calculado o preço máximo ao consumidor na alíquota de 0%.

# Preços (Fábrica e Consumidor) 17% ZFM (Zona Franca de Manaus) reajustados:

Estes preços serão calculados para todas as apresentações da lista (campo "LCCT") negativa (N), positiva (I,II,III) ou neutra (NA), independentemente de serem comercializadas ou não, segundo a regra:

• PMC17 (Zona Franca de Manaus)

Para as apresentações pertencentes à lista negativa:

- o PMC17\_ZFM será obtido por meio da multiplicação do PMC17 por

0,9024

Para as apresentações pertencentes à lista neutra:

- o PMC17\_ZFM será obtido por meio da multiplicação do PMC17 por

0,9257

Para as apresentações pertencentes à lista positiva: - o PMC17\_ZFM recebe o valor PMC17

- PF17 ZFM (Zona Franca de Manaus)
   Para as apresentações pertencentes à lista negativa:
   a PE17, ZEM pará obtida por maio da multiplicação do PMC17, ZEM
  - o PF17\_ZFM será obtido por meio da multiplicação do PMC17\_ZFM

por 0,7234

Para as apresentações pertencentes à lista neutra:

- o PF17\_ZFM será obtido por meio da multiplicação do PMC17\_ZFM

por 0,7234

Para as apresentações pertencentes à lista positiva: - o PF17\_ZFM recebe o valor PF17

# Preços (Fábrica e Consumidor) Fracionados 0%, 12%, 17%, 17%ZFM,

#### 18% e 19% reajustados:

Fatores possíveis:

| ICMS               | Cálculo                     |
|--------------------|-----------------------------|
| DE170/ ZEM Erac    | PF17%_ZFM/QTDE UF por       |
| FI 17 70_ZI M_H ac | Embalagem                   |
| PF19%_Frac         | PF19%/QTDE UF por Embalagem |
| PF18%_Frac         | PF18%/QTDE UF por Embalagem |
| PF17%_Frac         | PF17%/QTDE UF por Embalagem |
| PF12%_Frac         | PF12%/QTDE UF por Embalagem |
| PF0%_Frac          | PF0%/QTDE UF por Embalagem  |
| DMC1706 7EM Erac   | PMC17%_ZFM/QTDE UF por      |
|                    | Embalagem                   |
| DMC10% Frac        | PMC19%/QTDE UF por          |
| FINCIS/0_ITAC      | Embalagem                   |
| DMC18% Frac        | PMC18%/QTDE UF por          |
| PMC10%_Hac         | Embalagem                   |
| DMC1706 Erac       | PMC17%/QTDE UF por          |
|                    | Embalagem                   |
| PMC12%_Frac        | PMC12%/QTDE UF por          |

|            | Embalagem                   |
|------------|-----------------------------|
| PMC0%_Frac | PMC0%/QTDE UF por Embalagem |